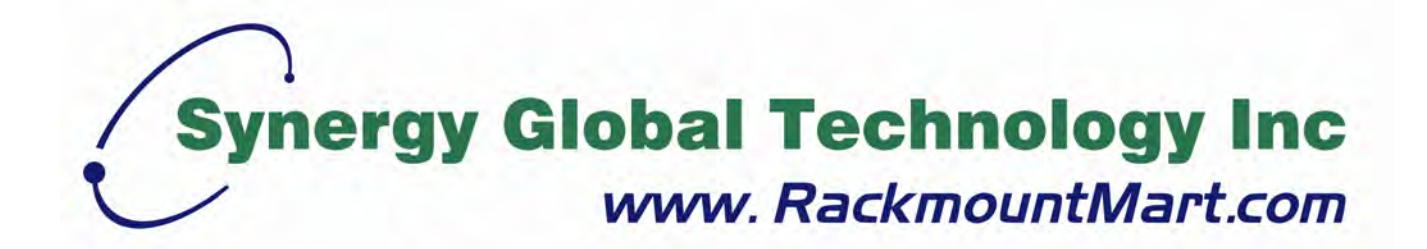

# LCD1U15-16 LCD1U17-22 / LCD1U17-23 LCD1U19-18 / LCD1U19-19 LCD1U20-01 / LCD1U20-04

# Single Rail LCD Console with KVM Switch User Manual

Toll Free: 1-888-865-6888 Tel: 510-226-8368 Fax: 510-226-8968 Email: sales@RackmountMart.com

# Packing List

The complete LCD1U15-16 / 17-22 / 17-23 / 19-18 / 19-19 package consist of:

- One 1U 19" rack mount console
- Two rails with front and rear bracket
- Two long brackets. (Needed for rack depth 828 ~ 1000mm)
- One 1.8M signal cable
- One power cord
- One user manual CD (downloadable from each product webpage)
- One quick installation guide (downloadable from each product webpage)
- Two key
- Six flat screws. (for rail mount to console body)
- Six screws. (for replace long bracket)

The complete LCD1U20-01 / 20-04 package consist of:

- One 1U 19" rack mount console
- Two rails with front and rear bracket
- One 1.8M signal cable
- Two 1.8M USB cable
- One 1.8M DVI cable
- One Audio cable
- One power cord
- One user manual CD (downloadable from each product webpage)
- One quick installation guide (downloadable from each product webpage)
- Two key
- Six flat screws. (for rail mount to console body)

The complete LCD1U20-01 / 20-04 with 8/16 KVM package consist of:

- One 1U 19" rack mount console
- Two rails with front and rear bracket
- One 1.8M signal cable
- One power cord
- One user manual CD (downloadable from each product webpage)
- One quick installation guide (downloadable from each product webpage)
- Two key
- Six flat screws. (for rail mount to console body)

Check to make sure that the unit was not damaged in shipping. If you encounter a problem, contact your dealer.

Please read this manual thoroughly, and follow the installation and operation procedures carefully to prevent any damage to the product, and/or any of the devices that connect to it.

# Safety Instructions

- 1. Please read these safety instructions carefully.
- 2. Please keep this User's Manual for later reference.
- Please disconnect this equipment from AC outlet before cleaning. Don't use liquid or sprayed detergent for cleaning. Use moisture sheet or clothe for cleaning.
- 4. For pluggable equipment, the socked-outlet shall be installed near the equipment and shall be easily accessible.
- 5. Please keep this equipment from humidity.
- 6. Lay this equipment on a reliable surface when install. A drop or fall could cause injury.
- Do not leave this equipment in an environment unconditioned, storage temperature above 60<sup>0</sup> C, it may damage the equipment.
- 8. The opening on the enclosure is for air convection hence the equipment from overheating. DO NOT COVER THE OPENING.
- 9. Make sure the voltage of the power source connect the equipment to the power outlet.
- 10. Please keep the power cord such a way that people can not step on it. Do not place anything over power cord. The power cord must rate for the voltage and current marked on the product's electrical ratings label. The voltage and current rating of the cord should be greater than the voltage and the current rating marked on the product.
- 11. All cautions and warning on the equipment should be noted.
- 12. If the equipment is not in use for long time, disconnect the equipment from mains to avoid being damaged by transient over-voltage.
- 13. Never pour any liquid into ventilation openings; this could cause fire or electrical shock.
- 14. Never open the equipment. For safety reason, qualified service personnel should only open the equipment.
- 15. If one of the following situations arises, get the equipment checked by service

personnel.

- The Power Cord or plug is damaged.
- Liquid has penetrated into the equipment.
- The equipment has been exposed to moisture.
- The equipment has not worked well or you can not get it work according to User's Manual.
- The equipment has dropped and damaged.
- If the equipment has obvious signs or breakage.

# **Index of Contents**

| Pa                    | Packing ListI       |         |                                                          |     |  |  |
|-----------------------|---------------------|---------|----------------------------------------------------------|-----|--|--|
| Safety InstructionsII |                     |         |                                                          |     |  |  |
| Ind                   | ndex of Contents IV |         |                                                          |     |  |  |
| 1.                    | Gen                 | eral Ir | nformation1                                              |     |  |  |
|                       | 1.1                 | Over    | view                                                     | 1   |  |  |
|                       | 1.2                 | Prod    | uct Specification                                        | 2   |  |  |
|                       | 1                   | .2.1 L  | LCD1U15-16 / with KVM Specification                      | . 2 |  |  |
|                       | 1                   | .2.2 L  | LCD1U17-22 / 17-23 / with KVM Specification              | . 6 |  |  |
|                       | 1                   | .2.3 L  | LCD1U19-18 / 19-19 / with KVM Specification              | 10  |  |  |
|                       | 1                   | .2.4 L  | LCD1U20-01 / 20-04 / with KVM Specification              | 14  |  |  |
| 2.                    | Pane                | el Cor  | ntrols and OSD Function                                  | 18  |  |  |
|                       | 2.1                 | Auto    | Tune                                                     | 18  |  |  |
|                       | 2.2                 | Input   | t Source                                                 | 19  |  |  |
|                       | 2.3                 | Brigh   | ntness                                                   | 19  |  |  |
|                       | 2.4                 | Cont    | rast                                                     | 20  |  |  |
|                       | 2.5                 | Colo    | r                                                        | 20  |  |  |
|                       | 2.6                 | Posit   | tion                                                     | 21  |  |  |
|                       | 2.7                 | Lang    | juage                                                    | 22  |  |  |
|                       | 2.8                 | Reca    | all                                                      | 23  |  |  |
|                       | 2.9                 | Exit    |                                                          | 23  |  |  |
|                       | 2.10                | Pov     | ver Indicator                                            | 23  |  |  |
| 3.                    | Insta               | allatio | n                                                        | 24  |  |  |
|                       | 3.1                 | Insta   | II LCD1U15 / 17 / 19 Series into Cabinet                 | 24  |  |  |
|                       | 3                   | 5.1.1   | Notes                                                    | 24  |  |  |
|                       | 3                   | 3.1.2   | Hardware Kits Contents                                   | 24  |  |  |
|                       | 3                   | 3.1.3   | Installation Steps                                       | 25  |  |  |
|                       | 3                   | 3.1.4   | Replace Longer Bracket Steps (For rack depth 828~1000mm) | 27  |  |  |
|                       | 3                   | 3.1.5   | Unload Steps                                             | 27  |  |  |
|                       | 3.2                 | Insta   | II LCD1U20 Series Console into Cabinet                   | 29  |  |  |
|                       | 3                   | 3.2.1   | Notes                                                    | 29  |  |  |
|                       | 3                   | 3.2.2   | Hardware Kits Contents                                   | 29  |  |  |
|                       | 3                   | .2.3    | Install Console Steps                                    | 30  |  |  |
|                       | 3.3                 | Insta   | Illing the Video Card and Video Driver                   | 32  |  |  |
|                       | 3                   | 3.3.1   | Configuring the Display Settings                         | 32  |  |  |
|                       | 3                   | .3.2    | Connecting the Console                                   | 33  |  |  |

| User Manual |
|-------------|
|-------------|

|    | 3.4 | Turning on the Console         | .34 |
|----|-----|--------------------------------|-----|
|    | 3.5 | Testing the Console            | .34 |
| 4. | KVN | 1 SWITCH                       | .36 |
|    | 4.1 | Introduction                   | .36 |
|    | 4.2 | Feature                        | .36 |
|    | 4.3 | Technical Specifications       | .37 |
|    | 4.4 | System Requirements            | .38 |
|    | 4.5 | Cable Diagrams                 | .38 |
|    | 4.6 | Product Details                | .39 |
|    | 4.7 | Hardware Installation          | .39 |
|    | 4.8 | Operation & Usage              | .41 |
|    | 4   | k.8.1                          | 41  |
|    | 4   | l.8.2                          | 41  |
|    | 4   | I.8.3 OSD Main Screen Headings | 42  |
|    |     |                                |     |

# 1. General Information

#### 1.1 Overview

The KVM console is an ideal solution for network administration with multiple servers / platforms. Their 15 / 17 / 19 / 20.1-inch large size TFT LCD color display and ultra-low-profile compact industrial keyboard / touchpad provide the user-friendliest and most reliable environment for network administrators. All these functions are integrated in a 19-inch 1U space with rugged construction design to achieve ultra space saving and high reliability for high quality industrial network applications.

The KVM console provide superior picture quality and state-of-the-art features mounted in an industrial grade, rack mount console. The console forms a rugged enclosure that protects the panel from industrial hazards and permits easy access to panel controls.

The KVM console panels provide flicker-free color images at optimal resolutions. The panels'  $0.297 \times 0.297$  mm pixel pitch – 15 inch ( $0.264 \times 0.264$  mm pixel pitch – 17 inch,  $0.098 \times 0.294$  mm pixel pitch – 19 inch,  $0.255 \times 0.255$ mm pixel pitch – 20.1 inch) ensures crisp images with clear definition, even at high resolutions. The KVM console panels are intelligent, microprocessor-based, and have an ergonomically designed display.

The KVM console panels employ the latest in active matrix thin film transistor (TFT) technology, providing crisp screen images and wide viewing angles. Unlike CRT panels, LCD panels are inherently immune to the magnetic fields commonly found on the plant floor or communications centers. LCDs are also typically brighter than conventional CRT technology, making them ideal for the high ambient lighting conditions found in many of today's factory environments. On-screen menus allow for display adjustments. In addition, the panels' Plug-n-Play+ features support Windows 95/98,NT and XP, while a universal power supply ensures global applicability.

The KVM console panels are compatible with most analog RGB (red, green, blue) display standards, including PS/2, optional for Sun Micro System, Apple Macintosh Centris, Quadra, and Macintosh II family signals. The LCD panel is capable of displaying crisp and vibrant color graphics with VGA, S2GA, XGA (non-interlaced), SXGA, UXGA, and most Macintosh compatible color video cards.

# 1.2 Product Specification

#### 1.2.1 LCD1U15-16 / 15-16-8KVM / 15-16-16KVM Specification

| Model name              | LCD1U15-16                                                   |                                                           |  |
|-------------------------|--------------------------------------------------------------|-----------------------------------------------------------|--|
| Number of ports         | 1                                                            |                                                           |  |
| Dimension               | 482 x 447.5 x 44 mm / 19.0 x 17.6 x                          | 1.7 inches                                                |  |
|                         |                                                              |                                                           |  |
| Net Weight              | 11.0 Kg / 24.3 lbs                                           |                                                           |  |
|                         |                                                              |                                                           |  |
| Display Size            | 15 inches                                                    |                                                           |  |
| Panel Type              | Active Matrix TFT LCD                                        |                                                           |  |
| Resolution Capabilities | Maximum Resolution up to 1024 x 7                            | 68 (XGA)                                                  |  |
| Pixel Pitch             | Supports 0.297 mm x 0.297 mm                                 |                                                           |  |
| Viewing Angle (CR>10)   | Right-Left View 130°(Typ)                                    |                                                           |  |
|                         | Up-Down View 100°(Typ)                                       |                                                           |  |
| Contrast Ratio          | 400:1                                                        |                                                           |  |
| Brightness              | White 250 cd/m <sup>2</sup> (Center 1 point Typ              | )                                                         |  |
| Back Light              | Dual Lamps for Back Light                                    |                                                           |  |
| Supported Colors        | 16M Colors (8-bit with FRC)                                  |                                                           |  |
| Response Time           | Rising Time 5 ms, Decay Time 11 ms                           |                                                           |  |
| Operating System        | Dos, Windows (3.1, 9x, 2000, NT4, ME, XP, 2003 Server)       |                                                           |  |
|                         | Linux, Novell 3.12-6, HP UX, SUN                             |                                                           |  |
| Connectors              | PC Port / Daisy Chain Connectors                             | 1 x VGA HDDB 15-pin<br>2 x PS/2 Mini Din 6-pin<br>1 x USB |  |
|                         | Power Connector                                              | 1 x AC Inlet                                              |  |
| Signal Cable            | 6-ft VGA & PS2 3-to-3 Cable                                  |                                                           |  |
| Keyboard Mouse          | 106 key PS/2 keyboard with touch pad                         |                                                           |  |
| Sync                    | 45 ~ 80 KHz                                                  |                                                           |  |
| Power Source            | 100 ~ 240 VAC input                                          |                                                           |  |
| Power Consumption       | 16W, 10.41W for Panel                                        |                                                           |  |
| Temperature             | Operate 0 ~ 50°C / 32 ~ 122°F                                |                                                           |  |
|                         | Storage -20 ~ 60°C / -4 ~ 140°F                              |                                                           |  |
| Humidity                | 10% ~ 90% RH                                                 |                                                           |  |
| Chassis Construction    | Heavy duty steel materials                                   |                                                           |  |
| Keyboard Language       | US, UK, German, French, Spanish, Italian, Portuguese, Dutch, |                                                           |  |
|                         | Swiss, Belgium, Swedish, Hebrew, N                           | lorwegian, Danish, Japanese,                              |  |
|                         | Mandarin, Russian, Arabic                                    |                                                           |  |
| Certification           | CE / FCC, UL / CUL / C-Tick                                  |                                                           |  |

Table 1-1. LCD1U15-16 Specification

| Model name                 | LCD1U15-16-8KVM                                                 |                                      |  |
|----------------------------|-----------------------------------------------------------------|--------------------------------------|--|
| Number of ports            | 8                                                               |                                      |  |
| Dimension                  | 592 x 447.5 x 44 mm / 23.3                                      | 3 x 17.6 x 1.7 inches                |  |
|                            |                                                                 |                                      |  |
| Net Weight                 | 12.0 Kg / 26.5 lbs                                              |                                      |  |
|                            |                                                                 |                                      |  |
| Display Size               | 15 inches                                                       |                                      |  |
| Panel Type                 | Active Matrix TFT LCD                                           |                                      |  |
| Resolution Capabilities    | Maximum Resolution up to                                        | 1024 x 768 (XGA)                     |  |
| Pixel Pitch                | Supports 0.297 mm x 0.29                                        | 7 mm                                 |  |
| Viewing Angle (CR>10)      | Right-Left View 130°(Typ)                                       |                                      |  |
|                            | Up-Down View 100°(Typ)                                          |                                      |  |
| Contrast Ratio             | 400:1                                                           |                                      |  |
| Brightness                 | White 250 cd/m <sup>2</sup> (Center 1 point Typ)                |                                      |  |
| Back Light                 | Dual Lamps for Back Light                                       |                                      |  |
| Supported Colors           | 16M Colors (8-bit with FRC)                                     |                                      |  |
| Response Time              | Rising Time 5 ms, Decay Time 11 ms                              |                                      |  |
| Operating System           | DOS, Win3.x, Win95 / 98 / 98SE / 2000 / ME / XP / Vista, WinNT, |                                      |  |
|                            | Netware, HP Unix, Linux                                         |                                      |  |
| Connectors                 | PC Port Connectors                                              | 8 x HDDB 15-pin                      |  |
|                            | Daisy Chain Connectors                                          | 1 x HDDB 15-pin                      |  |
|                            |                                                                 |                                      |  |
|                            | Power Connector                                                 | 1 x AC Inlet                         |  |
| Signal Cable               | LCD-A4001                                                       |                                      |  |
| Keyboard Mouse             | 106 key PS/2 keyboard with touch pad                            |                                      |  |
| Sync                       | 45 ~ 80 KHz                                                     |                                      |  |
| Power Source               | 100 ~ 240 VAC input                                             |                                      |  |
| Power Consumption          | 16W, 10.41W for Panel                                           |                                      |  |
| Temperature                | Operate 0 ~ 50°C / 32 ~ 122°F                                   |                                      |  |
|                            | Storage -20 ~ 60°C / -4 ~ 140°F                                 |                                      |  |
| Humidity      10% ~ 90% RH |                                                                 |                                      |  |
| Chassis Construction       | Heavy duty steel materials                                      |                                      |  |
| Keyboard Language          | US, UK, German, French, Spanish, Italian, Portuguese, Dutch,    |                                      |  |
|                            | Swiss, Belgium, Swedish, I                                      | Hebrew, Norwegian, Danish, Japanese, |  |
|                            | Mandarin, Russian, Arabic                                       |                                      |  |

#### Table 1-2. LCD1U15-16-8KVM Specification

| Model name              | LCD1U15-16-16KVM                                                |                                      |  |
|-------------------------|-----------------------------------------------------------------|--------------------------------------|--|
| Number of ports         | 16                                                              |                                      |  |
| Dimension               | 592 x 447.5 x 44 mm / 23.3                                      | 3 x 17.6 x 1.7 inches                |  |
|                         |                                                                 |                                      |  |
| Net Weight              | 12.5 Kg / 27.6 lbs                                              |                                      |  |
|                         |                                                                 |                                      |  |
| Display Size            | 15 inches                                                       |                                      |  |
| Panel Type              | Active Matrix TFT LCD                                           |                                      |  |
| Resolution Capabilities | Maximum Resolution up to                                        | 1024 x 768 (XGA)                     |  |
| Pixel Pitch             | Supports 0.297 mm x 0.297                                       | 7 mm                                 |  |
| Viewing Angle (CR>10)   | Right-Left View 130°(Typ)                                       |                                      |  |
|                         | Up-Down View 100°(Typ)                                          |                                      |  |
| Contrast Ratio          | 400:1                                                           |                                      |  |
| Brightness              | White 250 cd/m <sup>2</sup> (Center 1 point Typ)                |                                      |  |
| Back Light              | Dual Lamps for Back Light                                       |                                      |  |
| Supported Colors        | 16M Colors (8-bit with FRC)                                     |                                      |  |
| Response Time           | Rising Time 5 ms, Decay Time 11 ms                              |                                      |  |
| Operating System        | DOS, Win3.x, Win95 / 98 / 98SE / 2000 / ME / XP / Vista, WinNT, |                                      |  |
|                         | Netware, HP Unix, Linux                                         |                                      |  |
| Connectors              | PC Port Connectors                                              | 16 x HDDB 15-pin                     |  |
|                         | Daisy Chain Connectors                                          | 1 x HDDB 15-pin                      |  |
|                         |                                                                 |                                      |  |
|                         | Power Connector                                                 | 1 x AC Inlet                         |  |
| Signal Cable            | LCD-A4001                                                       |                                      |  |
| Keyboard Mouse          | 106 key PS/2 keyboard with touch pad                            |                                      |  |
| Sync                    | 45 ~ 80 KHz                                                     |                                      |  |
| Power Source            | 100 ~ 240 VAC input                                             |                                      |  |
| Power Consumption       | 16W, 10.41W for Panel                                           |                                      |  |
| Temperature             | Operate 0 ~ 50°C / 32 ~122°F                                    |                                      |  |
|                         | Storage -20 ~ 60°C / -4 ~140°F                                  |                                      |  |
|                         | 10% ~ 90% RH                                                    |                                      |  |
|                         | Heavy duty steel materials                                      |                                      |  |
| Keyboard Language       | US, UK, German, French, Spanish, Italian, Portuguese, Dutch,    |                                      |  |
|                         | Swiss, Beigium, Swedish, H                                      | nebrew, Norwegian, Danisn, Japanese, |  |
|                         | Mandarin, Russian, Arabic                                       |                                      |  |

#### Table 1-3. LCD1U15-16-16KVM Specification

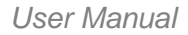

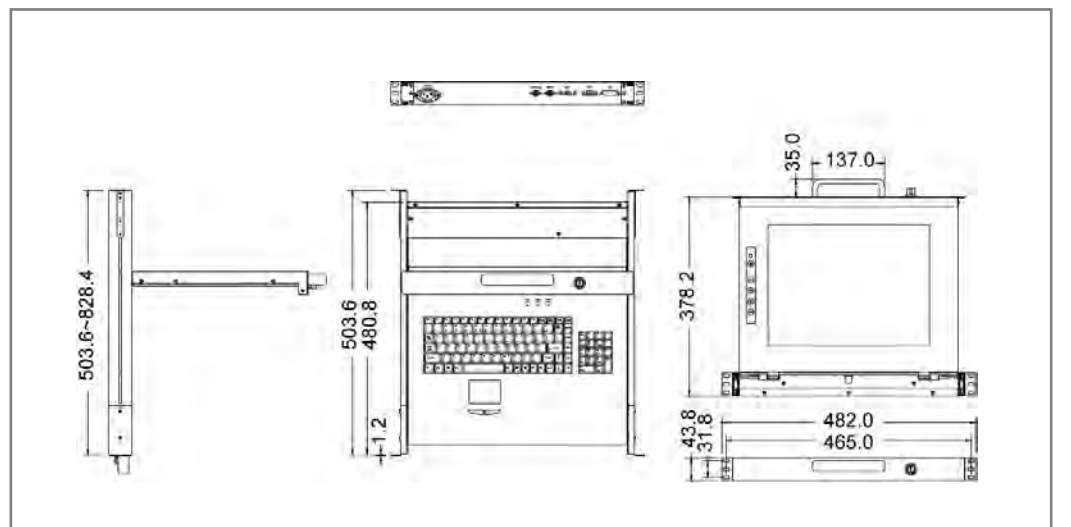

Figure 1-1. LCD1U15-16 Dimension

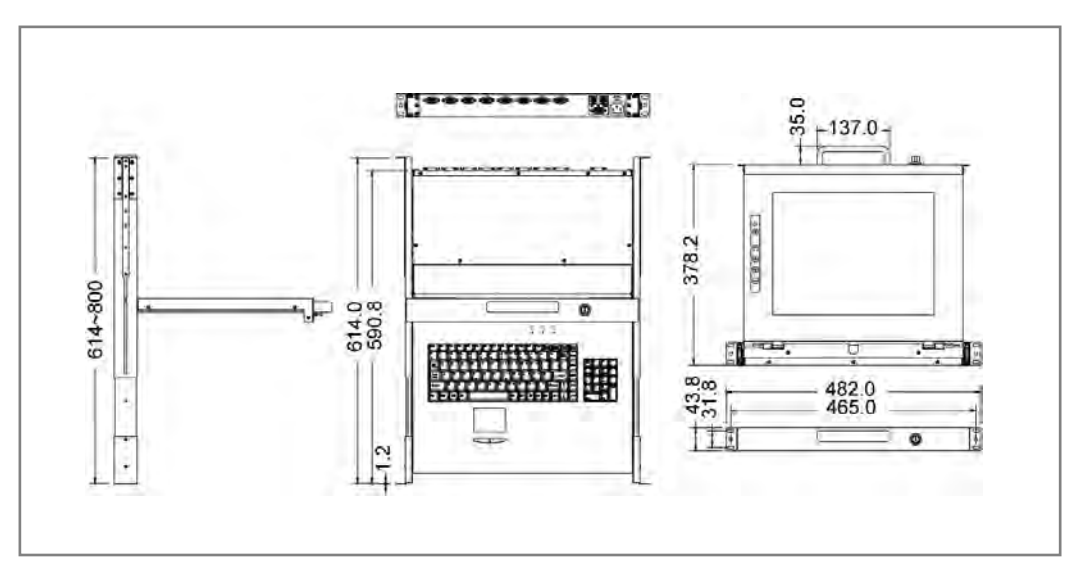

Figure 1-2. LCD1U15-16-8KVM Dimension

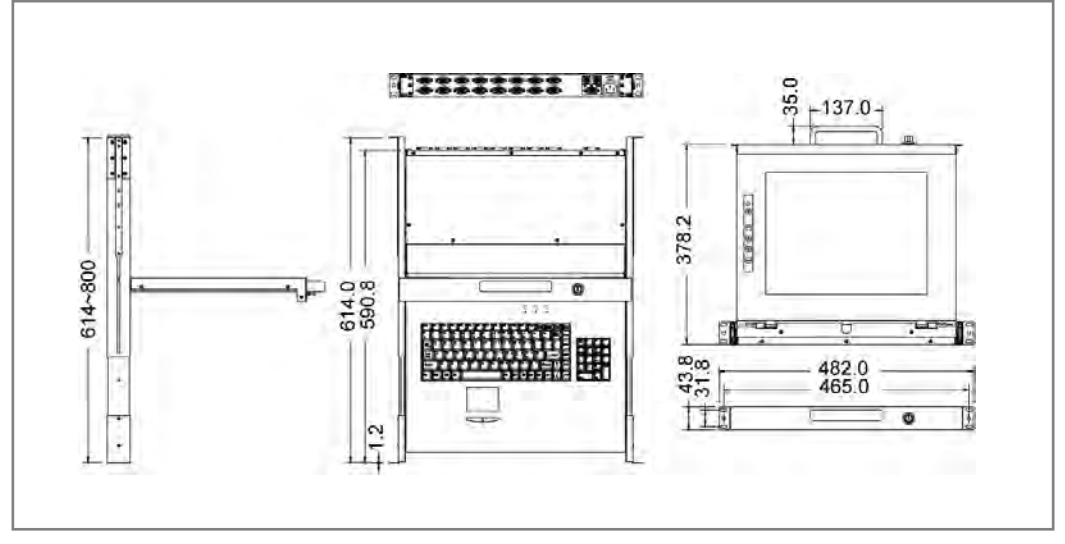

Figure 1-3. LCD1U15-16-16KVM Dimension

#### 1.2.2 LCD1U17-22 / 17-23 / -8KVM / -16KVM Specification

| Model name              | LCD1U17-22 / 17-23                                           |                                                           |  |
|-------------------------|--------------------------------------------------------------|-----------------------------------------------------------|--|
| Number of ports         | 1                                                            |                                                           |  |
| Dimension               | 482 x 447.5 x 44 mm / 19.0 x 17.6 x                          | 1.7 inches                                                |  |
|                         |                                                              |                                                           |  |
| Net Weight              | 12.0 Kg / 26.5 lbs                                           |                                                           |  |
| Display Size            | 17 inches                                                    |                                                           |  |
| Panel Type              | Active Matrix TFT LCD                                        |                                                           |  |
| Resolution Capabilities | Max Resolution up to 1280 x 1024 (S                          | SXGA) ;                                                   |  |
|                         | Or 1152 x 900 @ 66/76 Hz for LCD1U17-23 Series               |                                                           |  |
| Pixel Pitch             | Supports 0.264 mm x 0.264 mm                                 |                                                           |  |
| Viewing Angle (CR>10)   | Right-Left View 170°(Typ)                                    |                                                           |  |
|                         | Up-Down View 160°(Typ)                                       |                                                           |  |
| Contrast Ratio          | 1000:1                                                       |                                                           |  |
| Brightness              | White 250 cd/m² (Center 1 point Typ)                         |                                                           |  |
| Back Light              | Dual Lamps for Back Light                                    |                                                           |  |
| Supported Colors        | 16.7M Colors (8-bit with FRC)                                |                                                           |  |
| Response Time           | Rising Time 1.2 ms, Decay Time 3.8 ms                        |                                                           |  |
| Operating System        | Dos, Windows (3.1, 9x, 2000, NT4, ME, XP, 2003 Server)       |                                                           |  |
|                         | Linux, Novell 3.12-6, HP UX, SUN                             |                                                           |  |
| Connectors              | PC Port / Daisy Chain Connectors                             | 1 x VGA HDDB 15-pin<br>2 x PS/2 Mini Din 6-pin<br>1 x USB |  |
|                         | Power Connector                                              | 1 x AC Inlet                                              |  |
| Signal Cable            | 6-ft VGA & PS2 3-to-3 Cable                                  |                                                           |  |
| Keyboard Mouse          | 106 key PS/2 keyboard with touch pad                         |                                                           |  |
| Sync                    | 45 ~ 80 KHz                                                  |                                                           |  |
| Power Source            | 100 ~ 240 VAC input                                          |                                                           |  |
| Power Consumption       | 13.35 W for Panel                                            |                                                           |  |
| Temperature             | Operate 0 ~ 50°C / 32 ~ 122°F                                |                                                           |  |
|                         | Storage -20 ~ 60°C / -4 ~ 140°F                              |                                                           |  |
| Humidity                | 10% ~ 90% RH                                                 |                                                           |  |
| Chassis Construction    | Heavy duty steel materials                                   |                                                           |  |
| Keyboard Language       | US, UK, German, French, Spanish, Italian, Portuguese, Dutch, |                                                           |  |
|                         | Swiss, Belgium, Swedish, Hebrew,N                            | orwegian, Danish, Japanese,                               |  |
|                         | Mandarin, Russian, Arabic                                    |                                                           |  |
| Certification           | CE / FCC, UL / CUL / C-Tick                                  |                                                           |  |

Table 1-4. LCD1U17-22 / 17-23 Specification

| Model name              | LCD1U17-22-8KVM / 17-23-8KVM                                    |                                      |  |
|-------------------------|-----------------------------------------------------------------|--------------------------------------|--|
| Number of ports         | 8                                                               |                                      |  |
| Dimension               | 592 x 447.5 x 44 mm / 23.3 x 17.6 x 1.7 inches                  |                                      |  |
|                         |                                                                 |                                      |  |
| Net Weight              | 13.0 Kg / 28.7 lbs                                              |                                      |  |
| Display Size            | 17 inches                                                       |                                      |  |
| Panel Type              | Active Matrix TFT LCD                                           |                                      |  |
| Resolution Capabilities | Max Resolution up to 1280                                       | x 1024 (SXGA) ;                      |  |
|                         | Or 1152 x 900 @ 66/76 Hz                                        | for LCD1U17-23 Series                |  |
| Pixel Pitch             | Supports 0.264 mm x 0.264                                       | 4 mm                                 |  |
| Viewing Angle (CR>10)   | Right-Left View 170°(Typ)                                       |                                      |  |
|                         | Up-Down View 160°(Typ)                                          |                                      |  |
| Contrast Ratio          | 1000:1                                                          |                                      |  |
| Brightness              | White 250 cd/m <sup>2</sup> (Center 1 point Typ)                |                                      |  |
| Back Light              | Dual Lamps for Back Light                                       |                                      |  |
| Supported Colors        | 16.7M Colors (8-bit with FRC)                                   |                                      |  |
| Response Time           | Rising Time 1.2 ms, Decay Time 3.8 ms                           |                                      |  |
| Operating System        | DOS, Win3.x, Win95 / 98 / 98SE / 2000 / ME / XP / Vista, WinNT, |                                      |  |
|                         | Netware, HP Unix, Linux                                         |                                      |  |
| Connectors              | PC Port Connectors                                              | 8 x HDDB 15-pin                      |  |
|                         | Daisy Chain Connectors                                          | 1 x HDDB 15-pin                      |  |
|                         |                                                                 |                                      |  |
|                         | Power Connector                                                 | 1 x AC Inlet                         |  |
| Signal Cable            | LCD-A4001                                                       |                                      |  |
| Keyboard Mouse          | 106 key PS/2 keyboard wit                                       | h touch pad                          |  |
|                         | 45 ~ 80 KHz                                                     |                                      |  |
| Power Source            | 100 ~ 240 VAC input                                             |                                      |  |
|                         | 13.35 W for Panel                                               |                                      |  |
| remperature             | Operate U ~ 50°C / 32 ~ 122°F                                   |                                      |  |
|                         | Storage -20 ~ 60°C / -4 ~ 140°F                                 |                                      |  |
| Changin Construction    | 10% ~ 90% RH                                                    |                                      |  |
|                         | Heavy uuty steel Materials                                      |                                      |  |
| Reyboard Language       | US, UK, German, French, Spanish, Italian, Portuguese, Dutch,    |                                      |  |
|                         | Mandarin Russian Arabic                                         | iesiew, Norwegian, Danish, Japanese, |  |
|                         | manuarin, Russian, Alabic                                       |                                      |  |

Table 1-5. LCD1U17-22-8KVM / 17-23-8KVM Specification

| Model name              | LCD1U17-22-16KVM / 17-23-16KVM                                  |                       |  |
|-------------------------|-----------------------------------------------------------------|-----------------------|--|
| Number of ports         | 16                                                              |                       |  |
| Dimension               | 592 x 447.5 x 44 mm / 23.3 x 17.6 x 1.7 inches                  |                       |  |
|                         |                                                                 |                       |  |
| Net Weight              | 13.5 Kg / 29.8 lbs                                              |                       |  |
| Display Size            | 17 inches                                                       |                       |  |
| Panel Type              | Active Matrix TFT LCD                                           |                       |  |
| Resolution Capabilities | Max Resolution up to 1280 x 1024 (SXGA) ;                       |                       |  |
|                         | Or 1152 x 900 @ 66/76 Hz                                        | for LCD1U17-23 Series |  |
| Pixel Pitch             | Supports 0.264 mm x 0.264                                       | 4 mm                  |  |
| Viewing Angle (CR>10)   | Right-Left View 170°(Typ)                                       |                       |  |
|                         | Up-Down View 160°(Typ)                                          |                       |  |
| Contrast Ratio          | 1000:1                                                          |                       |  |
| Brightness              | White 250 cd/m <sup>2</sup> (Center 1 point Typ)                |                       |  |
| Back Light              | Dual Lamps for Back Light                                       |                       |  |
| Supported Colors        | 16.7M Colors (8-bit with FRC)                                   |                       |  |
| Response Time           | Rising Time 1.2 ms, Decay Time 3.8 ms                           |                       |  |
| Operating System        | DOS, Win3.x, Win95 / 98 / 98SE / 2000 / ME / XP / Vista, WinNT, |                       |  |
|                         | Netware, HP Unix, Linux                                         |                       |  |
| Connectors              | PC Port Connectors                                              | 16 x HDDB 15-pin      |  |
|                         | Daisy Chain Connectors                                          | 1 x HDDB 15-pin       |  |
|                         |                                                                 |                       |  |
|                         | Power Connector                                                 | 1 x AC Inlet          |  |
| Signal Cable            | LCD-A4001                                                       |                       |  |
| Keyboard Mouse          | 106 key PS/2 keyboard wit                                       | h touch pad           |  |
| Sync 45 ~ 80 KHz        |                                                                 |                       |  |
| Power Source            | 100 ~ 240 VAC input                                             | ~ 240 VAC input       |  |
| Power Consumption       | 13.35 W for Panel                                               |                       |  |
| Temperature             | Operate 0 ~ 50°C / 32 ~ 122°F                                   |                       |  |
|                         | Storage -20 ~ 60°C / -4 ~ 140°F                                 |                       |  |
| Humidity                | 10% ~ 90% RH                                                    |                       |  |
| Chassis Construction    | Heavy duty steel materials                                      |                       |  |
| Keyboard Language       | US, UK, German, French, Spanish, Italian, Portuguese, Dutch,    |                       |  |
|                         | Swiss, Belgium, Swedish, Hebrew, Norwegian, Danish, Japanese,   |                       |  |
|                         | Mandarin, Russian, Arabic                                       |                       |  |

#### Table 1-6. LCD1U17-22-16KVM / 17-23-16KVM Specification

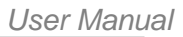

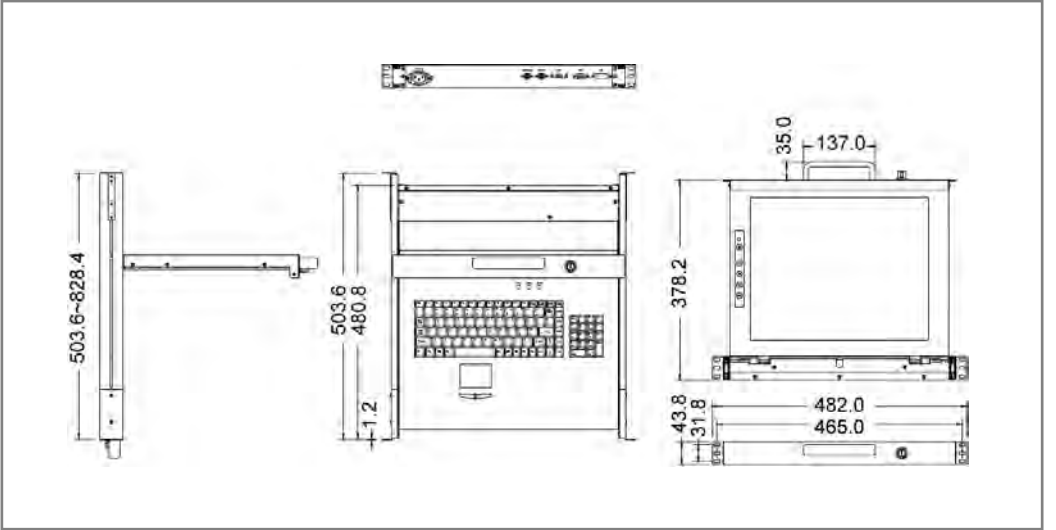

Figure 1-4. LCD1U17-22 / 17-23 Dimension

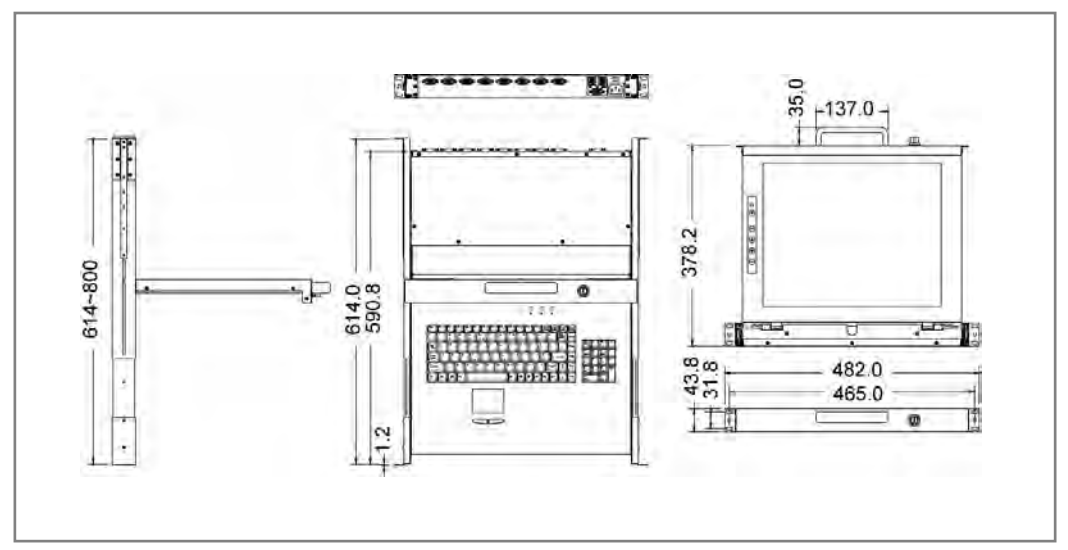

Figure 1-5. LCD1U17-22-8KVM / 17-23-8KVM Dimension

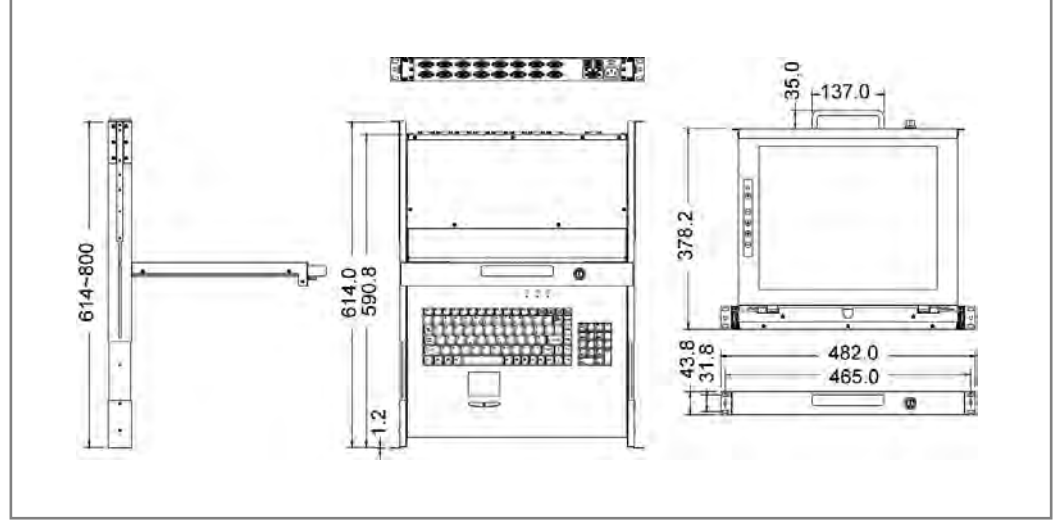

Figure 1-6. LCD1U17-22-16KVM / 17-23-16KVM Dimension

#### 1.2.3 LCD1U19-18 / 19-19 / -8KVM / -16KVM Specification

| Model name              | LCD1U19-18 / 19-19                                           |                                                           |  |
|-------------------------|--------------------------------------------------------------|-----------------------------------------------------------|--|
| Number of ports         | 1                                                            |                                                           |  |
| Dimension               | 532 x 447.5 x 44 mm / 20.9 x 17.6 x                          | 1.7 inches                                                |  |
|                         |                                                              |                                                           |  |
| Net Weight              | 12.5 Kg / 27.6 lbs                                           |                                                           |  |
| Display Size            | 19 inches                                                    |                                                           |  |
| Panel Type              | Active Matrix TFT LCD                                        |                                                           |  |
| Resolution Capabilities | Max Resolution up to 1280 x 1024 (S                          | SXGA) ;                                                   |  |
|                         | Or 1152 x 900 @ 66/76 Hz for LCD1                            | U19-19 Series                                             |  |
| Pixel Pitch             | Supports 0.098 mm x 0.294 mm                                 |                                                           |  |
| Viewing Angle (CR>10)   | Right-Left View 170°(Typ)                                    |                                                           |  |
|                         | Up-Down View 160°(Typ)                                       |                                                           |  |
| Contrast Ratio          | 1000:1                                                       |                                                           |  |
| Brightness              | White 250 cd/m <sup>2</sup> (Center 1 point Typ)             |                                                           |  |
| Back Light              | Dual Lamps for Back Light                                    | ght                                                       |  |
| Supported Colors        | 16.7M Colors (8-bit with FRC)                                |                                                           |  |
| Response Time           | Rising Time 1.3 ms, Decay Time 3.7 ms                        |                                                           |  |
| Operating System        | Dos, Windows (3.1, 9x, 2000, NT4, ME, XP, 2003 Server)       |                                                           |  |
|                         | Linux, Novell 3.12-6, HP UX, SUN                             |                                                           |  |
| Connectors              | PC Port / Daisy Chain Connectors                             | 1 x VGA HDDB 15-pin<br>2 x PS/2 Mini Din 6-pin<br>1 x USB |  |
|                         | Power Connector                                              | 1 x AC Inlet                                              |  |
| Signal Cable            | 6-ft VGA & PS2 3-to-3 Cable                                  |                                                           |  |
| Keyboard Mouse          | 106 key PS/2 keyboard with touch pad                         |                                                           |  |
| Sync                    | 45 ~ 80 KHz                                                  |                                                           |  |
| Power Source            | 100 ~ 240 VAC input                                          |                                                           |  |
| Power Consumption       | 13.6 W for Panel                                             |                                                           |  |
| Temperature             | Operate 0 ~ 50°C / 32 ~ 122°F                                |                                                           |  |
|                         | Storage -20 ~ 60°C / -4 ~ 140°F                              |                                                           |  |
| Humidity                | 10% ~ 90% RH                                                 |                                                           |  |
| Chassis Construction    | Heavy duty steel materials                                   |                                                           |  |
| Keyboard Language       | US, UK, German, French, Spanish, Italian, Portuguese, Dutch, |                                                           |  |
|                         | Swiss, Belgium, Swedish, Hebrew, N                           | lorwegian, Danish, Japanese,                              |  |
|                         | Mandarin, Russian, Arabic                                    |                                                           |  |
| Certification           | CE / FCC, UL / CUL / C-Tick                                  |                                                           |  |

Table 1-7. LCD1U19-18 / 19-19 Specification

| Model name                       | LCD1U19-18-8KVM / 19-19-8KVM                                    |                                      |  |
|----------------------------------|-----------------------------------------------------------------|--------------------------------------|--|
| Number of ports                  | 8                                                               |                                      |  |
| Dimension                        | 642 x 447.5 x 44 mm / 22.4 x 17.6 x 1.7 inches                  |                                      |  |
|                                  |                                                                 |                                      |  |
| Net Weight                       | 14.0 Kg / 30.9 lbs                                              |                                      |  |
| Display Size                     | 19 inches                                                       |                                      |  |
| Panel Type                       | Active Matrix TFT LCD                                           |                                      |  |
| Resolution Capabilities          | Max Resolution up to 1280                                       | x 1024 (SXGA) ;                      |  |
|                                  | Or 1152 x 900 @ 66/76 Hz                                        | for LCD1U19-19 Series                |  |
| Pixel Pitch                      | Supports 0.098 mm x 0.294                                       | 4 mm                                 |  |
| Viewing Angle (CR>10)            | Right-Left View 170°(Typ)                                       |                                      |  |
|                                  | Up-Down View 160°(Typ)                                          |                                      |  |
| Contrast Ratio                   | 1000:1                                                          |                                      |  |
| Brightness                       | White 250 cd/m <sup>2</sup> (Center 1 point Typ)                |                                      |  |
| Back Light                       | Dual Lamps for Back Light                                       |                                      |  |
| Supported Colors                 | 16.7M Colors (8-bit with FRC)                                   |                                      |  |
| Response Time                    | Rising Time 1.3 ms, Decay Time 3.7 ms                           |                                      |  |
| Operating System                 | DOS, Win3.x, Win95 / 98 / 98SE / 2000 / ME / XP / Vista, WinNT, |                                      |  |
|                                  | Netware, HP Unix, Linux                                         |                                      |  |
| Connectors                       | PC Port Connectors                                              | 8 x HDDB 15-pin                      |  |
|                                  | Daisy Chain Connectors                                          | 1 x HDDB 15-pin                      |  |
|                                  |                                                                 |                                      |  |
|                                  | Power Connector                                                 | 1 x AC Inlet                         |  |
| Signal Cable                     | LCD-A4001                                                       |                                      |  |
| Keyboard Mouse                   | 106 key PS/2 keyboard wit                                       | h touch pad                          |  |
| Sync                             | 45 ~ 80 KHz                                                     |                                      |  |
| Power Source 100 ~ 240 VAC input |                                                                 |                                      |  |
| Power Consumption                | 13.6 W for Panel                                                |                                      |  |
| Temperature                      | Operate 0 ~ 50°C / 32 ~ 122°F                                   |                                      |  |
|                                  | Storage -20 ~ 60°C / -4 ~ 140°F                                 |                                      |  |
| Humidity                         | 10% ~ 90% RH                                                    |                                      |  |
| Chassis Construction             | Heavy duty steel materials                                      |                                      |  |
| Keyboard Language                | US, UK, German, French, Spanish, Italian, Portuguese, Dutch,    |                                      |  |
|                                  | Swiss, Belgium, Swedish, I                                      | Hebrew, Norwegian, Danish, Japanese, |  |
|                                  | Mandarin, Russian, Arabic                                       |                                      |  |

#### Table 1-8. LCD1U19-18-8KVM / 19-19-8KVM Specification

| Model name              | LCD1U19-18-16KVM / 19-19-16KVM                                  |                                      |  |
|-------------------------|-----------------------------------------------------------------|--------------------------------------|--|
| Number of ports         | 16                                                              |                                      |  |
| Dimension               | 642 x 447.5 x 44 mm / 22.4                                      | x 17.6 x 1.7 inches                  |  |
|                         |                                                                 |                                      |  |
| Net Weight              | 14.5 Kg / 32.0 lbs                                              |                                      |  |
| Display Size            | 19 inches                                                       |                                      |  |
| Panel Type              | Active Matrix TFT LCD                                           |                                      |  |
| Resolution Capabilities | Max Resolution up to 1280                                       | x 1024 (SXGA) ;                      |  |
|                         | Or 1152 x 900 @ 66/76 Hz                                        | for LCD1U19-19 Series                |  |
| Pixel Pitch             | Supports 0.098 mm x 0.294                                       | 4 mm                                 |  |
| Viewing Angle (CR>10)   | Right-Left View 170°(Typ)                                       |                                      |  |
|                         | Up-Down View 160°(Typ)                                          |                                      |  |
| Contrast Ratio          | 1000:1                                                          |                                      |  |
| Brightness              | White 250 cd/m <sup>2</sup> (Center 1 point Typ)                |                                      |  |
| Back Light              | Dual Lamps for Back Light                                       |                                      |  |
| Supported Colors        | 16.7M Colors (8-bit with FRC)                                   |                                      |  |
| Response Time           | Rising Time 1.3 ms, Decay Time 3.7 ms                           |                                      |  |
| Operating System        | DOS, Win3.x, Win95 / 98 / 98SE / 2000 / ME / XP / Vista, WinNT, |                                      |  |
|                         | Netware, HP Unix, Linux                                         |                                      |  |
| Connectors              | PC Port Connectors                                              | 16 x HDDB 15-pin                     |  |
|                         | Daisy Chain Connectors                                          | 1 x HDDB 15-pin                      |  |
|                         |                                                                 |                                      |  |
|                         | Power Connector                                                 | 1 x AC Inlet                         |  |
| Signal Cable            | LCD-A4001                                                       |                                      |  |
| Keyboard Mouse          | 106 key PS/2 keyboard with touch pad                            |                                      |  |
| Sync                    | 45 ~ 80 KHz                                                     |                                      |  |
| Power Source            | 100 ~ 240 VAC input                                             |                                      |  |
| Power Consumption       | 13.6 W for Panel                                                |                                      |  |
| Temperature             | Operate 0 ~ 50°C / 32 ~ 122°F                                   |                                      |  |
|                         | Storage -20 ~ 60°C / -4 ~ 140°F                                 |                                      |  |
|                         | 10% ~ 90% RH                                                    |                                      |  |
|                         | Heavy duty steel materials                                      |                                      |  |
| Keyboard Language       | US, UK, German, French, Spanish, Italian, Portuguese, Dutch,    |                                      |  |
|                         | Mandarin Russian Arabia                                         | iebiew, Noiweyian, Danish, Japanese, |  |
|                         | iviandarin, Russian, Arabic                                     |                                      |  |

#### Table 1-9. LCD1U19-18-16KVM / 19-19-16KVM Specification

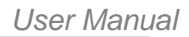

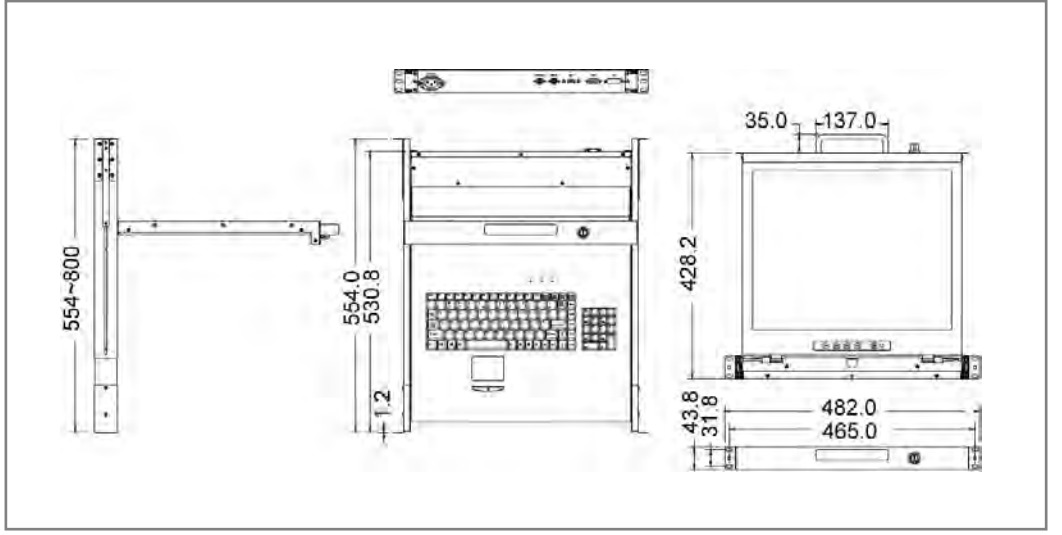

Figure 1-7. LCD1U19-18 / 19-19 Dimension

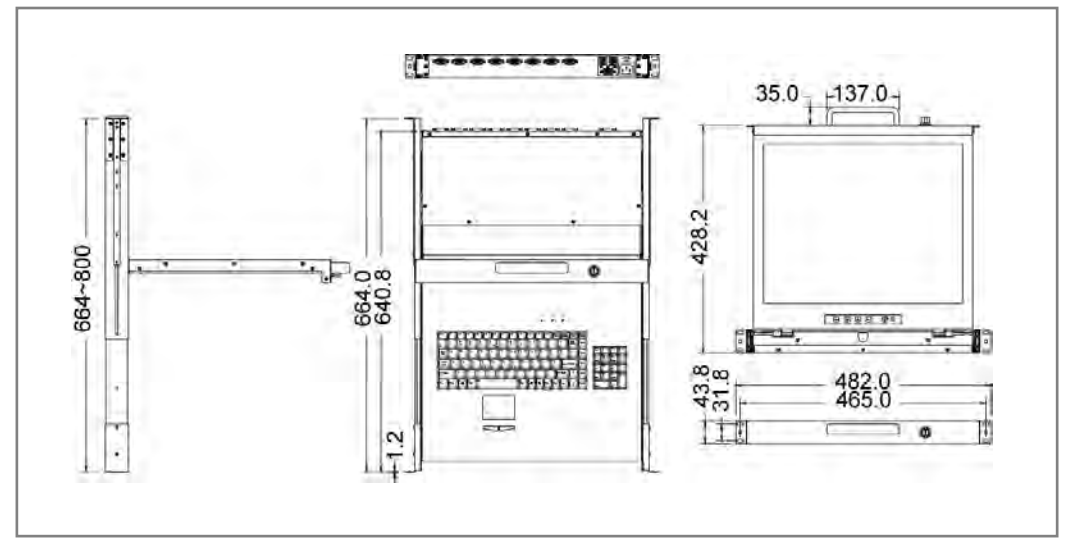

Figure 1-8. LCD1U19-18-8KVM / 19-19-8KVM Dimension

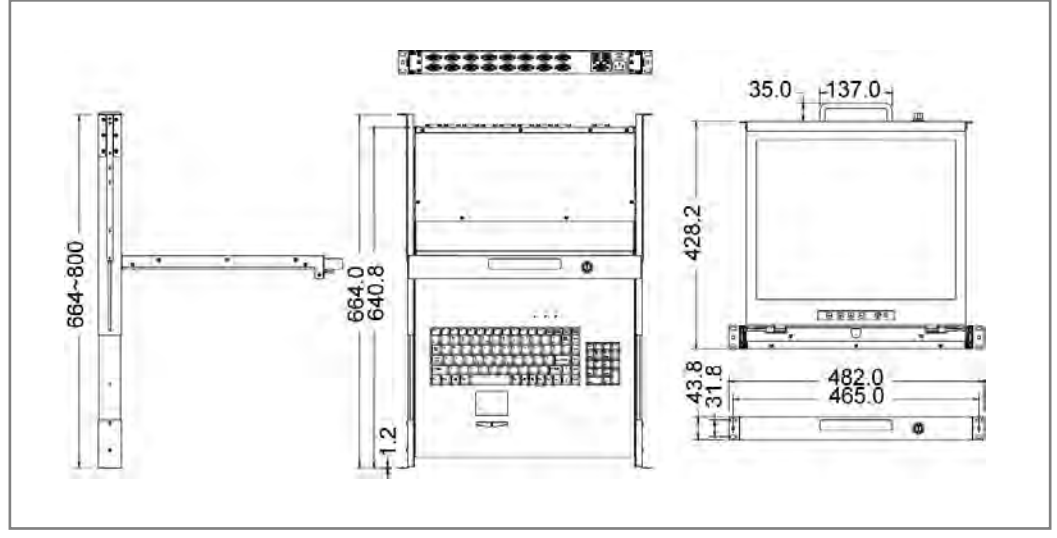

Figure 1-9. LCD1U19-18-16KVM / 19-19-16KVM Dimension

#### 1.2.4 LCD1U20-01 / 20-04 / -8KVM / -16KVM Specification

| Model name                                              | LCD1U20-01 / 20-04                                     | ŀ                                            |
|---------------------------------------------------------|--------------------------------------------------------|----------------------------------------------|
| Number of ports                                         | 1                                                      |                                              |
| Dimension                                               | 673.1 x 448.7 x 43.8                                   | 9 mm / 26.5 x 17.7 x 1.7 inches - LCD1U20-01 |
|                                                         | 527.2 x 436.4 x 43.8                                   | 8 mm / 20.8 x 17.2 x 1.7 inches - LCD1U20-04 |
| Net Weight                                              | 16.5 Kg / 36.4 lbs                                     |                                              |
|                                                         |                                                        |                                              |
| Display Size                                            | 20.1 inches                                            |                                              |
| Panel Type                                              | Active Matrix TFT LO                                   | CD                                           |
| Resolution Capabilities                                 | Maximum Resolution                                     | n up to 1600 x 1200 (UXGA)                   |
| Pixel Pitch                                             | Supports 0.255 mm                                      | x 0.255 mm                                   |
| Active Display Area                                     | Horizontal: 408.0 mr                                   | n, Vertical: 306.0 mm                        |
| Viewing Angle (CR>10)                                   | Right-Left view 178°                                   | (Typ), Up-Down View 178°(Typ)                |
| Contrast Ratio                                          | 700 : 1                                                |                                              |
| Brightness                                              | White 300 cd/m <sup>2</sup>                            |                                              |
| Back Light                                              | Six Lamps for Back Light                               |                                              |
| Supported Colors                                        | 16.7M Colors (8-bit with FRC)                          |                                              |
| Response Time                                           | Rising Time 7 ms, Decay Time 9 ms                      |                                              |
| Operating System                                        | Dos, Windows (3.1, 9x, 2000, NT4, ME, XP, 2003 Server) |                                              |
|                                                         | Linux, Novell 3.12-6                                   | , HP UX, SUN                                 |
| Connectors                                              | PC Port                                                | 1 x VGA HDDB 15-pin                          |
|                                                         |                                                        | 2 x PS/2 Mini Din 6-pin                      |
|                                                         |                                                        | 2 x USB                                      |
|                                                         |                                                        | 1 x DVI,                                     |
|                                                         |                                                        | 1 x Audio line in                            |
|                                                         | Power Connector                                        | 1 x DC jack                                  |
| Signal Cable                                            | 6-ft VGA & PS2 3-to                                    | -3 Cable                                     |
| Keyboard Mouse                                          | 106 key PS/2 keyboard with touch pad                   |                                              |
| Sync                                                    | 45 ~ 80 KHz                                            |                                              |
| Power Source                                            | 100 ~ 240 VAC input                                    |                                              |
| Power Consumption                                       | 35W                                                    |                                              |
| Temperature                                             | Operate 0 ~ 50°C / 3                                   | 32 ~ 122°F, Storage -20 ~ 60°C / -4 ~ 140°F  |
| Humidity                                                | 10% ~ 90% RH                                           |                                              |
| Chassis Construction                                    | Heavy duty steel ma                                    | terials                                      |
| Keyboard Language                                       | US, UK, German, Fr                                     | ench, Spanish, Italian, Portuguese, Dutch,   |
| Swiss, Belgium, Swedish, Hebrew, Norwegian, Danish, Jap |                                                        | edish, Hebrew, Norwegian, Danish, Japanese,  |
|                                                         | Mandarin, Russian, Arabic                              |                                              |

Table 1-10.LCD1U20-01 / 20-04 Specification

| Model name              | LCD1U20-04-8KVM                                                 |                          |  |
|-------------------------|-----------------------------------------------------------------|--------------------------|--|
| Number of ports         | 8                                                               |                          |  |
| Dimension               | 640.8 x 436.4 x 43.8 mm /                                       | 25.2.x 17.2 x 1.7 inches |  |
|                         |                                                                 |                          |  |
| Net Weight              | 18.0 Kg / 39.7 lbs                                              |                          |  |
|                         |                                                                 |                          |  |
| Display Size            | 20.1 inches                                                     |                          |  |
| Panel Type              | Active Matrix TFT LCD                                           |                          |  |
| Resolution Capabilities | Maximum Resolution up to                                        | 1600 x 1200 (UXGA)       |  |
| Pixel Pitch             | Supports 0.255 mm x 0.25                                        | 5 mm                     |  |
| Active Display Area     | Horizontal: 408.0 mm, Vert                                      | tical: 306.0 mm          |  |
| Viewing Angle (CR>10)   | Right-Left view 178°(Typ)                                       |                          |  |
|                         | Up-Down View 178°(Typ)                                          |                          |  |
| Contrast Ratio          | 700 : 1                                                         |                          |  |
| Brightness              | White 300 cd/m <sup>2</sup>                                     |                          |  |
| Back Light              | Six Lamps for Back Light                                        |                          |  |
| Supported Colors        | 16.7M Colors (8-bit with FRC)                                   |                          |  |
| Response Time           | Rising Time 7 ms, Decay Time 9 ms                               |                          |  |
| Operating System        | DOS, Win3.x, Win95 / 98 / 98SE / 2000 / ME / XP / Vista, WinNT, |                          |  |
|                         | Netware, HP Unix, Linux                                         |                          |  |
| Connectors              | PC Port Connectors                                              | 8 x HDDB 15-pin          |  |
|                         | Daisy Chain Connectors                                          | 1 x HDDB 15-pin          |  |
|                         |                                                                 |                          |  |
|                         | Power Connector                                                 | 1 x AC Inlet             |  |
| Signal Cable            | LCD-A4001                                                       |                          |  |
| Keyboard Mouse          | 106 key PS/2 keyboard with touch pad                            |                          |  |
| Sync                    | 45 ~ 80 KHz                                                     |                          |  |
| Power Source            | 100 ~ 240 VAC input                                             |                          |  |
| Power Consumption       | 35W                                                             |                          |  |
| Temperature             | Operate 0 ~ 50°C / 32 ~ 122°F                                   |                          |  |
|                         | Storage -20 ~ 60°C / -4 ~ 140°F                                 |                          |  |
| Humidity                | 10% ~ 90% RH                                                    |                          |  |
| Chassis Construction    | Heavy duty steel materials                                      |                          |  |
| Keyboard Language       | US, UK, German, French, Spanish, Italian, Portuguese, Dutch,    |                          |  |
|                         | Swiss, Belgium, Swedish, Hebrew, Norwegian, Danish, Japanese,   |                          |  |
|                         | Mandarin, Russian, Arabic                                       |                          |  |

Table 1-11. LCD1U20-04-8KVM Specification

| Model name              | LCD1U20-04-16KVM                                                |                                      |  |
|-------------------------|-----------------------------------------------------------------|--------------------------------------|--|
| Number of ports         | 16                                                              |                                      |  |
| Dimension               | 640.8 x 436.4 x 43.8 mm /                                       | 25.2.x 17.2 x 1.7 inches             |  |
|                         |                                                                 |                                      |  |
| Net Weight              | 18.5 Kg / 40.8 lbs                                              |                                      |  |
|                         |                                                                 |                                      |  |
| Display Size            | 20.1 inches                                                     |                                      |  |
| Panel Type              | Active Matrix TFT LCD                                           |                                      |  |
| Resolution Capabilities | Maximum Resolution up to                                        | 1600 x 1200 (UXGA)                   |  |
| Pixel Pitch             | Supports 0.255 mm x 0.25                                        | 5 mm                                 |  |
| Active Display Area     | Horizontal: 408.0 mm, Vert                                      | tical: 306.0 mm                      |  |
| Viewing Angle (CR>10)   | Right-Left view 178°(Typ)                                       |                                      |  |
|                         | Up-Down View 178°(Typ)                                          |                                      |  |
| Contrast Ratio          | 700 : 1                                                         |                                      |  |
| Brightness              | White 300 cd/m <sup>2</sup>                                     |                                      |  |
| Back Light              | Six Lamps for Back Light                                        |                                      |  |
| Supported Colors        | 16.7M Colors (8-bit with FRC)                                   |                                      |  |
| Response Time           | Rising Time 7 ms, Decay Time 9 ms                               |                                      |  |
| Operating System        | DOS, Win3.x, Win95 / 98 / 98SE / 2000 / ME / XP / Vista, WinNT, |                                      |  |
|                         | Netware, HP Unix, Linux                                         |                                      |  |
| Connectors              | PC Port Connectors                                              | 16 x HDDB 15-pin                     |  |
|                         | Daisy Chain Connectors                                          | 1 x HDDB 15-pin                      |  |
|                         |                                                                 |                                      |  |
|                         | Power Connector                                                 | 1 x AC Inlet                         |  |
| Signal Cable            | LCD-A4001                                                       |                                      |  |
| Keyboard Mouse          | 106 key PS/2 keyboard wit                                       | h touch pad                          |  |
| Sync                    | 45 ~ 80 KHz                                                     |                                      |  |
| Power Source            | 100 ~ 240 VAC input                                             |                                      |  |
| Power Consumption       | 35W                                                             |                                      |  |
| Temperature             | Operate 0 ~ 50°C / 32 ~ 122°F                                   |                                      |  |
|                         | Storage -20 ~ 60°C / -4 ~ 140°F                                 |                                      |  |
| Humidity                | 10% ~ 90% RH                                                    |                                      |  |
| Chassis Construction    | Heavy duty steel materials                                      |                                      |  |
| Keyboard Language       | US, UK, German, French, Spanish, Italian, Portuguese, Dutch,    |                                      |  |
|                         | Swiss, Beigium, Swedish, I                                      | Hebrew, Norwegian, Danish, Japanese, |  |
|                         | Mandarin, Russian, Arabic                                       |                                      |  |

Table 1-12. LCD1U20-04-16KVM Specification

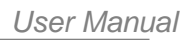

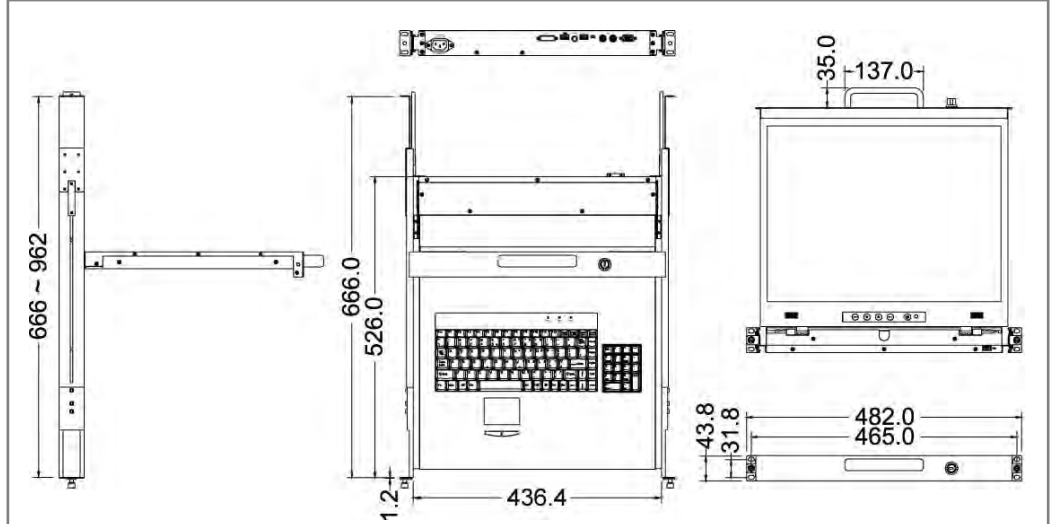

Figure 1-10. LCD1U20-04 Dimension

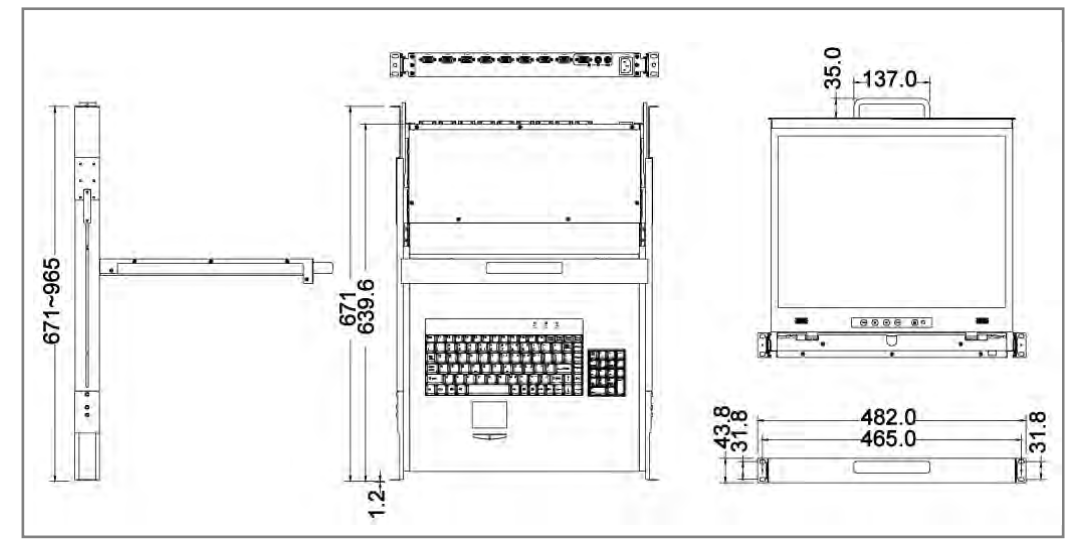

#### Figure 1-11. LCD1U20-04-8KVM Dimension

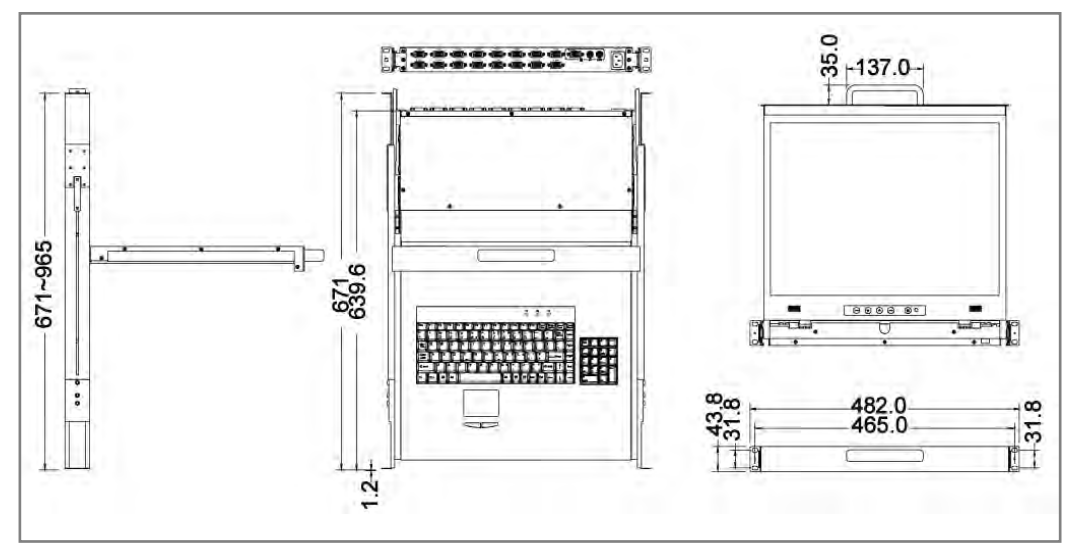

Figure 1-12. LCD1U20-04-16KVM Dimension

# 2. Panel Controls and OSD Function

| Controls       | Description                                        |
|----------------|----------------------------------------------------|
| $(\mathbf{b})$ | Soft power on/off button. Adjacent LED is lit when |
| )              | on.                                                |
| Auto           | Auto-synchronize and scale down display to any     |
| Auto           | valid factory preset timings.                      |
|                | Press to scroll the function you want to adjust.   |
| ▼              | Press to scroll the function you want to adjust.   |
|                | To access the main menu. This button also acts as  |
| wenu           | the "Enter" button.                                |

Table 2-1. Panel Controls

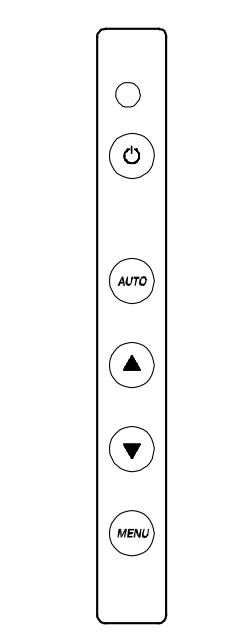

Figure 2-1. LCD1U15-16 / 17-22 / 17-23 OSD Control Bar

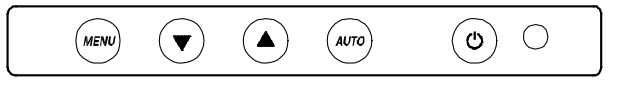

Figure 2-2. LCD1U19-18 / 19-19 / 20-01 / 20-04 OSD Control Bar

# 2.1 Auto Tune

Press the "auto tune" button. The panel will adjust the display size automatically and also tune the panel to its best condition.

#### 2.2 Input Source

- 1. Press the "menu" button.
- 2. Use the "Down" and "Up" button to scroll.

Auto tune.

Input Source Brightness Contrast Color Position Language Recall Exit

3. Press the "menu" button to enter, and you will see:

VGA / DVI

- 4. Use the "Down" and "Up" button to select the input source of signal.
- 5. Press the "menu" button to enter

#### 2.3 Brightness

- 1. Press the "menu" button.
- 2. Use the "Down" and "Up" button to scroll.
  - Auto tune.

Input Source

#### Brightness

- Contrast
- Color

Position

- Language
- Recall
- Exit
- 3. Press the "menu" button to enter.
- 4. Use the "Down" and "Up" button to adjust the brightness of the display.
- 5. Press the "menu" button to enter.

#### 2.4 Contrast

- 1. Press the "menu" button.
- 2. Use the "Down" and "Up" button to scroll.

Auto tune. Input Source Brightness **Contrast** Color Position Language Recall Exit

- 1. Press the "menu" button to enter.
- 2. Use the "Down" and "Up" button to adjust the contrast of the display.
- 3. Press the "menu" button to enter.

#### 2.5 Color

- 1. Press the "menu" button.
- 2. Use the "Down" and "Up" button to scroll.

Auto tune. Input Source Brightness Contrast **Color** Position Language Recall Exit 3. Press the "menu" button to enter. And you will see:

| lcon       | Description                             |
|------------|-----------------------------------------|
| 9300°K     | To set CIE coordinates at 9300°K color  |
| 7500°K     | To set CIE coordinates at 7500°K color  |
| 6500°K     | To set CIE coordinates at 6500°K color  |
| User       | To set user defined CIE                 |
| Auto color | To auto adjust color                    |
| Return     | To exit and return to the previous page |

#### Table 2-2. Icon Description

4. Use the "Down" and "Up" button to adjust the color of the display.

5. Press "menu" to enter.

#### 2.6 Position

- 1. Press the "menu" button.
- 2. Use the "Down" and "Up" button to scroll.
  - Auto tune.
  - Input Source
  - Brightness
  - Contrast
  - Color

#### Position

Language

- Recall
- Exit
- 3. Press the "menu" button to enter. And you will see:

| lcon      | Description                             |  |
|-----------|-----------------------------------------|--|
| Image Pos | To adjust the position of the image.    |  |
| OSD Pos   | To adjust the position of the OSD.      |  |
| Return    | To exit and return to the previous page |  |

Table 2-3. Icon Description

- 4. Use the "Down" and "Up" button to scroll.
- 5. Press the "menu" button to enter.

#### 2.7 Language

- 1. Press the "menu" button.
- 2. Use the "Down" and "Up" button to scroll.
  - Auto tune.
  - Input Source
  - Brightness
  - Contrast
  - Color
  - Position

#### Language

- Recall
- Exit
- 3. Press the "menu" button to enter. And you will see:

#### English

German

- French
- Italian
- Spanish
- 4. Use the "Down" and "Up" button to scroll.
- 5. Press the "menu" button to enter.

#### 2.8 Recall

- 1. Press the "menu" button.
- 2. Use the "Down" and "Up" button to scroll.
  - Auto tune. Input Source Brightness Contrast Color Position Language **Recall** Exit
- 3. Press the "menu" button to enter, and you will see:

#### Yes/ No

4. Select "Yes" button then 'Menu" button to recall the factory setting. Select "No " to return to the previous page.

#### 2.9 Exit

Press the "exit" button to quit OSD menu.

#### 2.10 Power Indicator

- GREEN ON
- RED STANDBY
- RED SUSPEND
- RED OFF

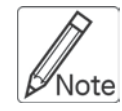

**OSD** – On Screen Display

# 3. Installation

# 3.1 Install LCD1U15-16 / 17-22 / 17-23 / 19-18 /19-19 into Cabinet 3.1.1 Notes

- 1. Please check all peripherals according the list before installation. To make sure that the whole unit was not damaged and lost during shipping process. If you encounter any problem, please contact your dealer.
- 2. Before installation, make sure all peripherals and computer have been turned off.
- The cabinet depth range must be in 504 ~ 1000 mm for LCD1U15-16/17-22/17-23 (554 ~1000 mm for LCD1U19-18/19-19) And the depth range must be 614 ~ 1000 mm for 15" and 17" unit with 8/16-port KVM (664 ~1000 mm for 19" unit with 8/16 KVM ). Contact your dealer for deeper cabinet application.
- 4. Reliable grounding of rack-mounted equipment should be maintained. Particular attention should be given to supply connections other than direct connections to the branch circuit.

#### 3.1.2 Hardware Kits Contents

1. Rail with front and rear bracket x 2. (Please identify the brackets. Right and left sides are different. For rack depth 504 ~ 828 mm)

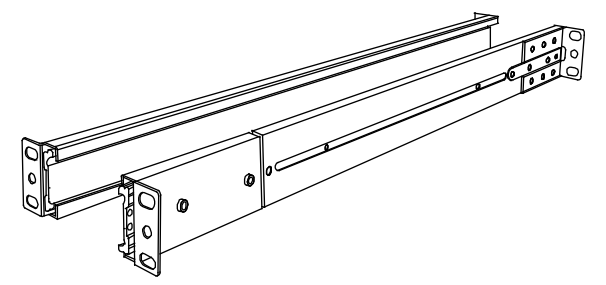

2. Long bracket x 2. (Needed for rack depth 828 ~ 1000mm)

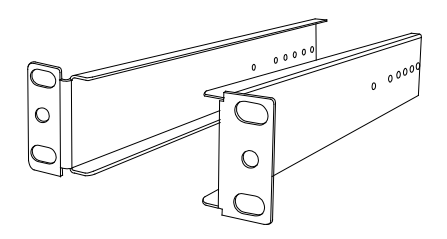

3. Flat screw x 6 (for rail mount to console body)

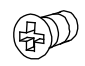

4. Screw x 6

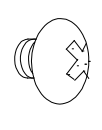

User Manual

5. Key x 2

#### 3.1.3 Installation Steps

1. Loose (Not release) four rear screws then adjust rear bracket to fit your cabinet.

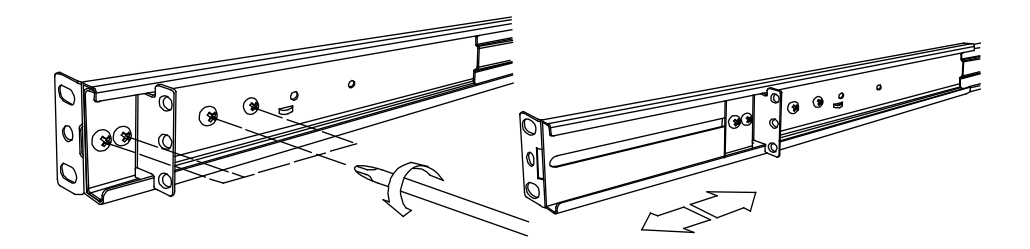

2. Install front and rear bracket on cabinet.

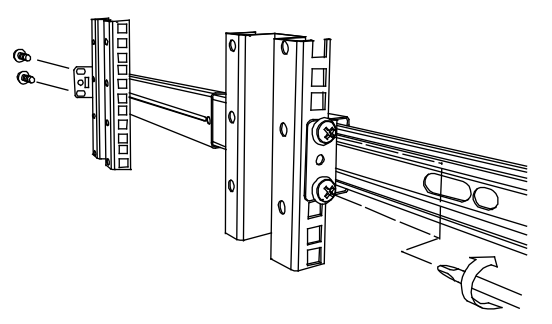

3. Tight-up four rear screws.

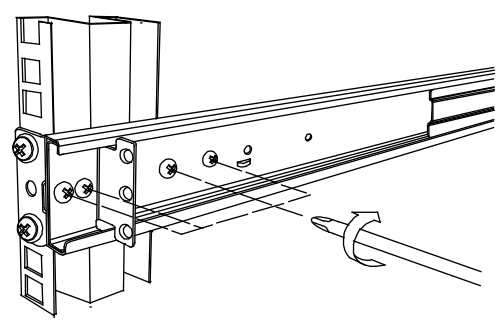

- 4. Repeat step  $1 \sim 3$  for the other side.
- 5. Push console into left and right rails. (Be careful when take out console.)

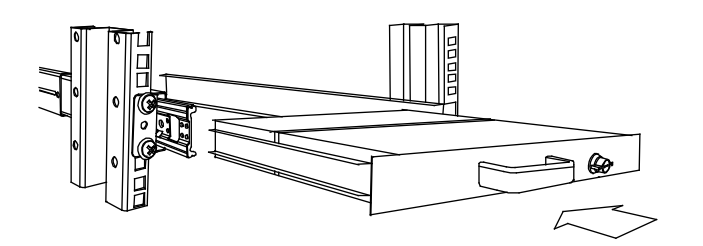

6. Unlock and pull rail–lock switch (left and right at the same time) then push console to the end.

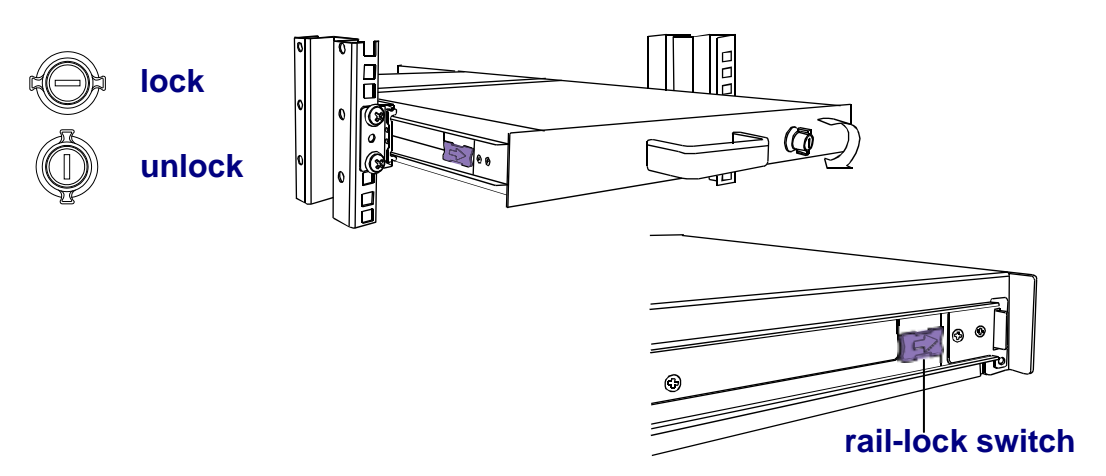

7. Install three screws in rear of the console. (Both sides)

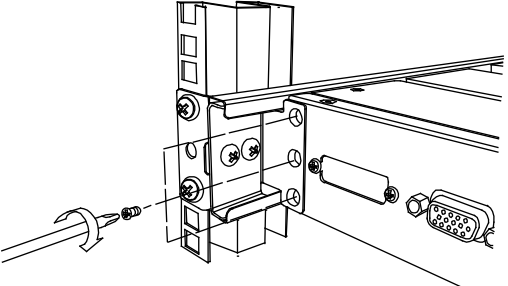

8. Finish installation as below.

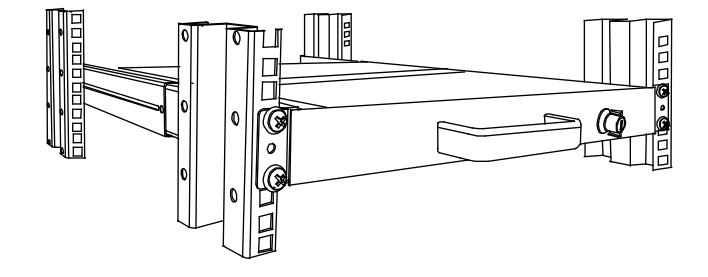

#### 3.1.4 Replace Longer Bracket Steps (For rack depth 828~1000mm)

1. Release six screws.

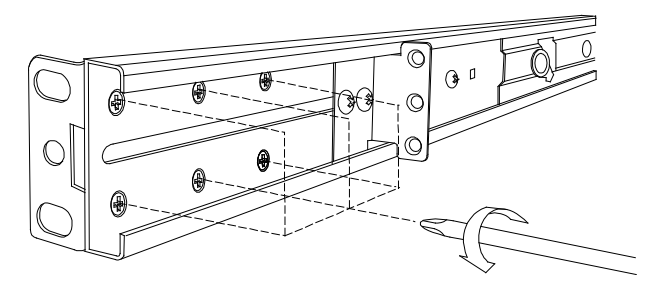

2. Take rear bracket out.

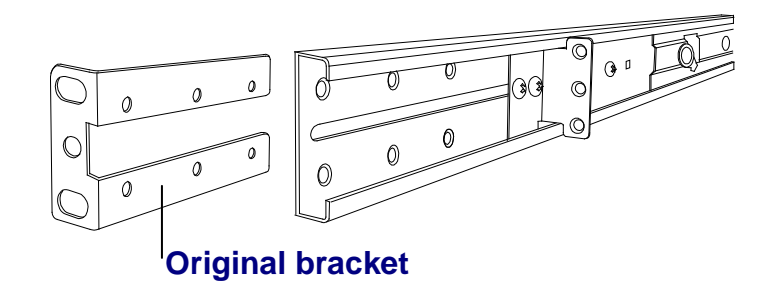

2 Input rear long bracket to rear of the rail then adjust rear bracket to fit your cabinet. Tight-up 2~3 screws upon the length you need. One is forbidden.

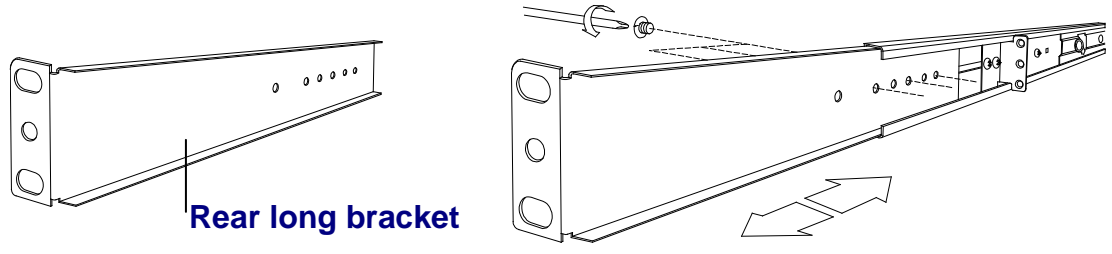

- 4. Repeat step 1~3 for the other side.
- 5. Repeat 3.1.3 step to install console.

#### 3.1.5 Unload Steps

- 1. Make sure the console is lock.
- 2. Release three screws in rear of the console. (Both sides)

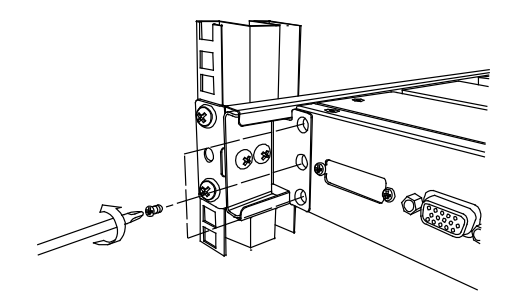

3. Unlock.

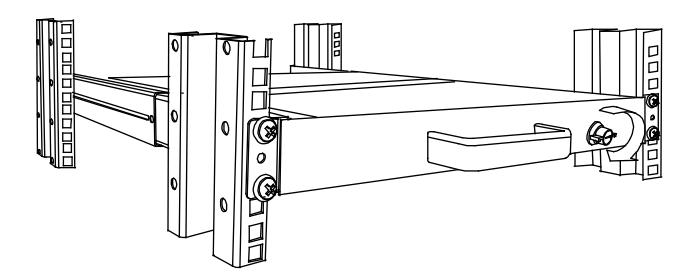

4. Pull console out until console lock.

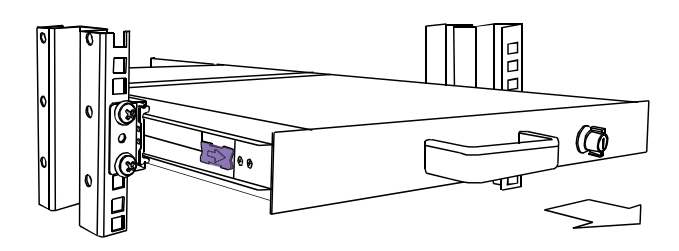

5. Pull rail-release switch and pull console out.(Both sides. Be careful when pull out console.)

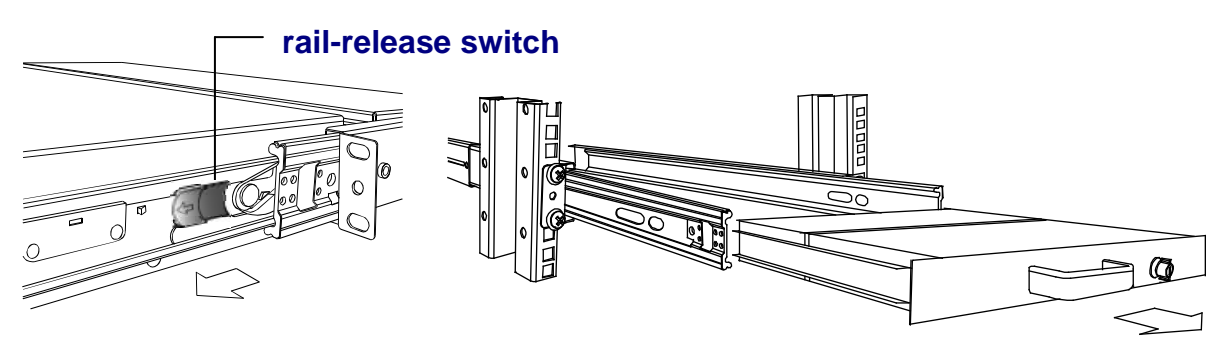

6. Push rail-lock switch on the rail and push rail back.(Both sides)

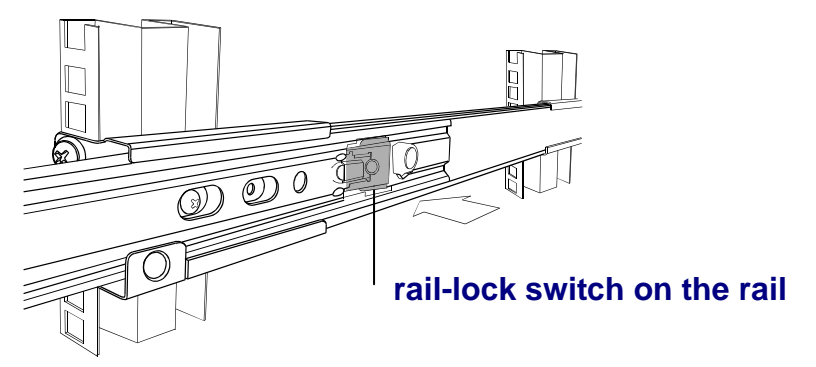

# 3.2 Install LCD1U20-01 / 20-04 Console into Cabinet

#### 3.2.1 Notes

- 1. Please check all peripherals according the list before installation. To make sure that the whole unit was not damaged and lost during shipping process. If you encounter any problem, please contact your dealer.
- 2. Before installation, make sure all peripherals and computer have been turned off.
- 3. The cabinet depth range must be in 673 ~ 962 mm LCD1U20-04 Series, 762 mm LCD1U20-01 Series). Contact your dealer for deeper cabinet application.
- 4. Reliable grounding of rack-mounted equipment should be maintained. Particular attention should be given to supply connections other than direct connections to the branch circuit.

#### 3.2.2 Hardware Kits Contents

1. Rail with front and rear bracket x 2

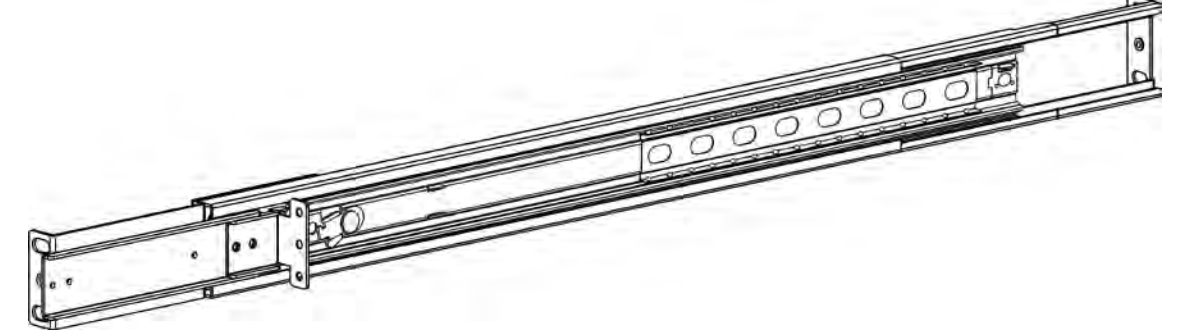

2. Screw (length = 6 mm) x 6

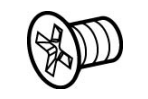

3. Key x 2

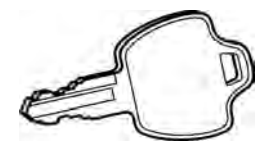

#### 3.2.3 Install Console Steps

1. Adjust rail until two screws appear. Loose (Not release) two rear screws then adjust rear bracket to fit your cabinet.

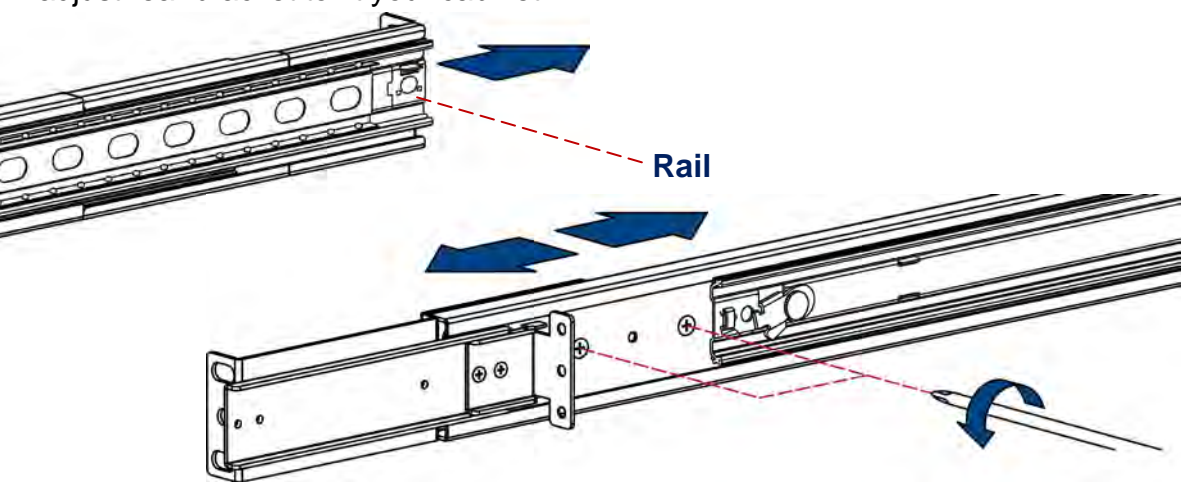

2. Install front and rear bracket on cabinet.

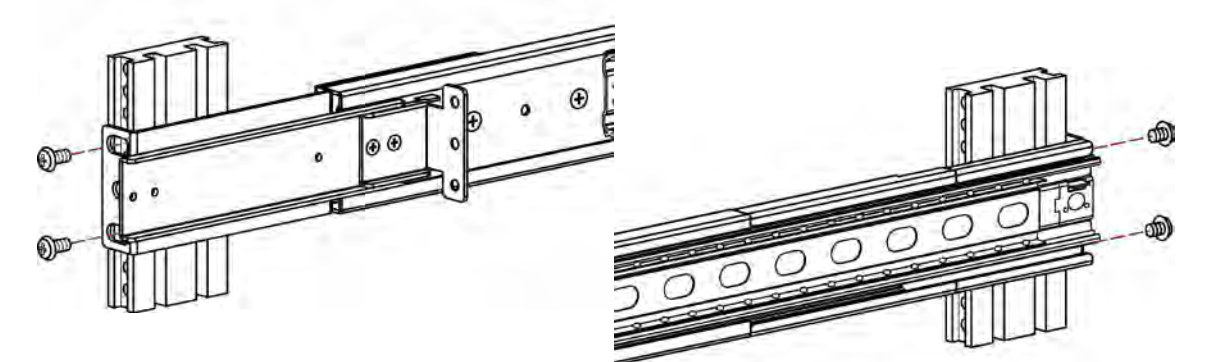

3. Tight-up two rear screws.

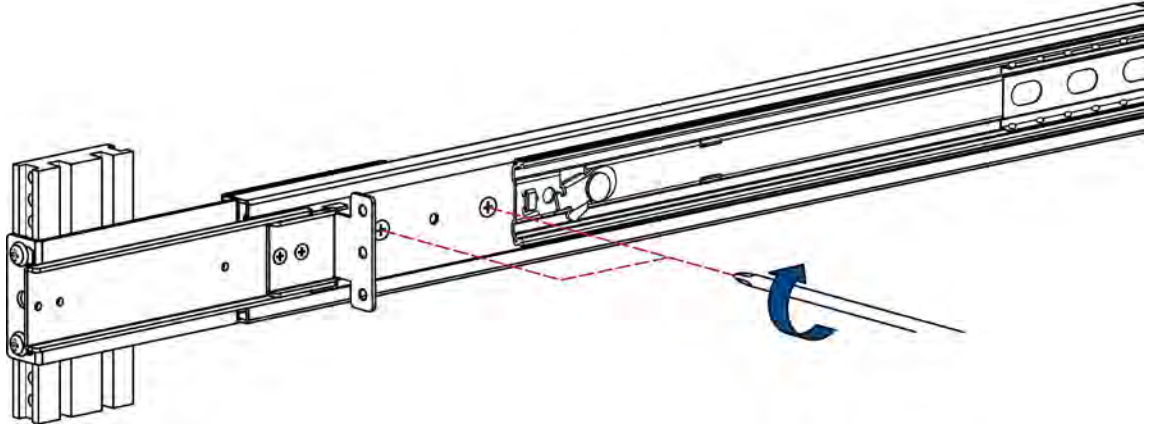

- 4. Repeat step 1~3 for the other side.
- 5. Pull rail until it lock and keep the part A in front of the rail (Both sides). Then push console into left and right rails. (Be careful rear box loose when take out console from carton.)

User Manual

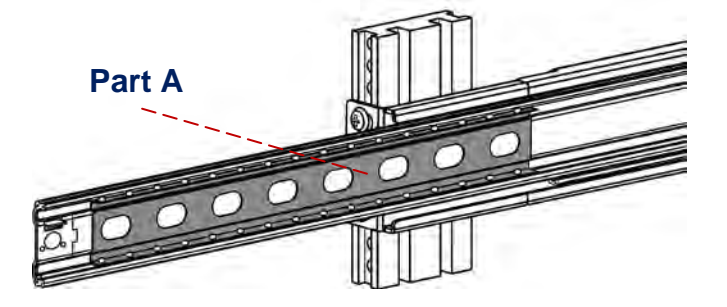

6. Pull rail-release switch (left and right at the same time) then push console to the end.

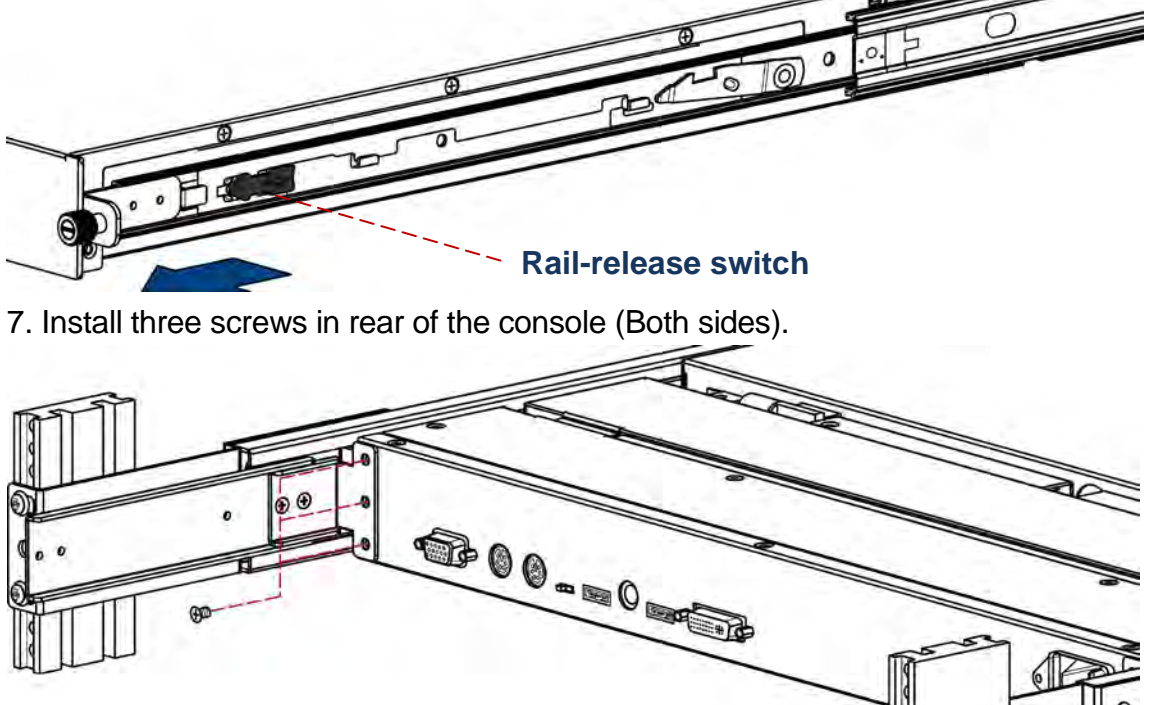

8. Finish installation as below.

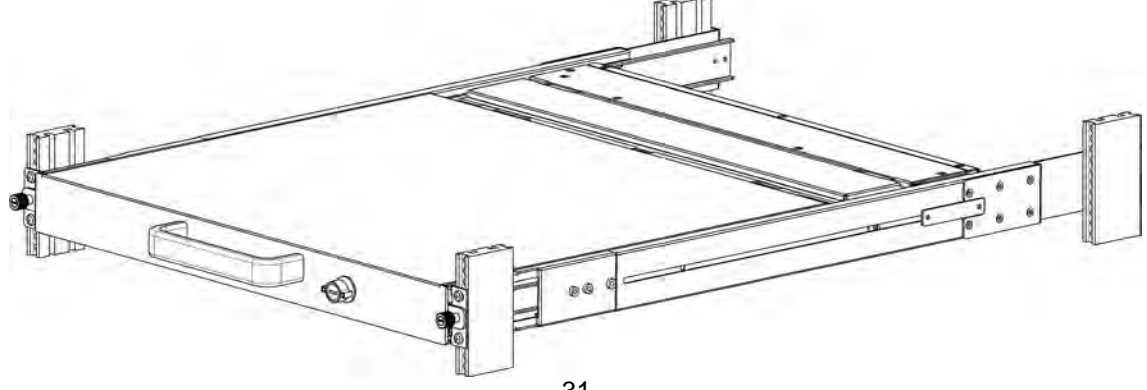

#### 3.3 Installing the Video Card and Video Driver

Before connecting the LCD console, make sure your computer has a video card already installed for the panel. After you connect the console, install the video software driver. The video driver is supplied by the video card manufacturer and may be found on the CD-ROM that came with your computer. If you need information on installing a video card or video driver, refer to the manual that came with your video card.

#### 3.3.1 Configuring the Display Settings

After connecting the console and turning on your computer, you may need to configure one or more of the following display settings:

- Display mode (also called desktop area or video resolution)
- Refresh rate (also called vertical scan rate or vertical sync)
- Color depth (also called color palette or number of colors)

Each video card has several controls that let you adjust the display settings. However, the software and driver for each video card is unique. In most cases, you adjust these settings by using a program or utility provided by the manufacturer of the video card. Most video cards use the Windows Display Properties control panel to configure the display. To open the Windows Display Properties, click the right mouse button in a blank area of the Windows desktop and then select **Properties.** The Settings tab usually lets you change the Color Palette and the Desktop Area (*x by y* pixel resolution).

Some video cards integrate additional features into the Windows Display Properties control panel to give you an exceptional setup that is flexible and easy to use. For example, the control panel may include an Advanced Properties button, an Adjustment tab, or a Refresh tab for changing other settings. Other video cards have a separate utility for setting display properties.

Whenever you change the resolution, color, or refresh rate, the image size, position, or shape may change. This behavior is normal. You can readjust the image using the panel on-screen controls. For more information on the panel on-screen controls, refer to Chapter 2. For more information on configuring the display settings, refer to the manual that came with your video card.

#### 3.3.2 Connecting the Console

#### 15/17/19 - inch LCD console:

To connect an LCD console to a computer, perform the following steps

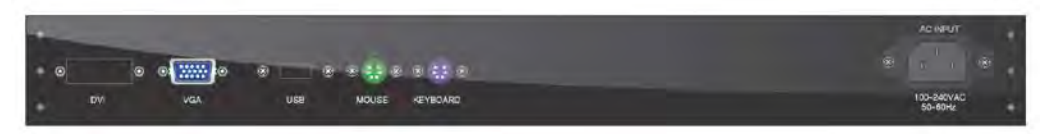

Figure 3-1. The Rear View of Single Port LCD Console (DVI input is free-upgrade in 17/19 single-port console. Optional for LCD1U15-16 and others bundled with KVM options)

- 1. Turn off your computer. You should always turn off your computer before connecting or disconnecting a device.
- 2. Connect the video (VGA) connector of the KVM cable to the video card connector on the rear panel of your computer.
- 3. Identify and connect the PS/2 mouse and PS/2 keyboard connector to the correct PS/2 ports on the rear panel of your computer.
- 4. Connect the AC power cord to the power inlet on the console and then to a power outlet.

#### 20.1" LCD console:

To connect an LCD console to a computer, perform the following steps

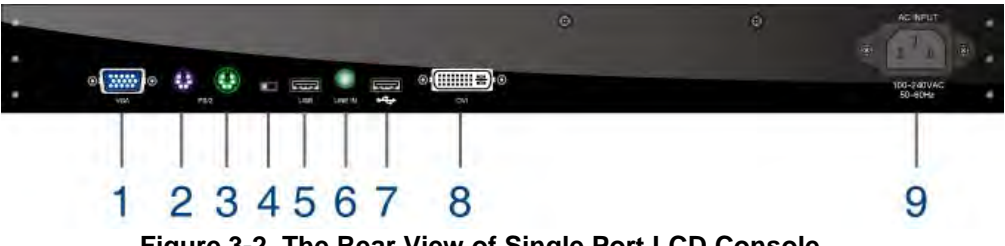

Figure 3-2. The Rear View of Single Port LCD Console

- 1. VGA port
- 2. PS/2 keyboard
- 3. PS/2 mouse
- 4. PS/2-USB select
- 5. USB 2.0 port
- 6. Audio line in
- 7. USB 2.0 port (for front data entry. Workable with power build-in device only )
- 8. DVI port
- 9. AC Inlet

- 1. Turn off your computer. You should always turn off your computer before connecting or disconnecting a device.
- 2. Connect the video (VGA) connector of the KVM cable to the video card connector on the rear panel of your computer.
- 3. Identify and connect the PS/2 mouse and PS/2 keyboard connector to the correct PS/2 ports on the rear panel of your computer. Or you can use USB interface to connect your computer. (Use PS/2-USB switch to select your interface. The switch has to be on PS/2 side when you use PS/2 interface connector.)

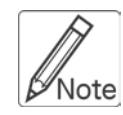

Please don't plug PS/2 and USB cables at the same time

4. Connect the AC power cord to the power inlet on the console and then to a power outlet.

# 3.4 Turning on the Console

Make sure all cables and the power cord are connected properly. Be sure to tighten all connector screws. Grab the front handle. Pull the console all the way out then lift the panel up. This will disengage the momentary on/off switch and the unit should power on. The LED on the left or underneath of the panel will be green light.

#### 3.5 Testing the Console

To test that the console is working properly, perform the following steps:

- 1. Power up the console, and then turn on your computer.
- 2. Make sure the video image is centered within the screen area. Use the OSD controls to adjust the image (see note below) or press the Auto button on the left or underneath of the panel.

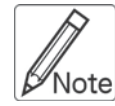

If the unit does not power on when the panel is pulled up, try to push the power on/off button underneath or on the left of the LCD panel to power up the unit.

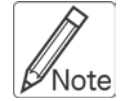

You can adjust the horizontal and vertical position, contrast, and brightness to better suit your video card and your personal preference. Refer to Chapter 2 for more information on using the on-screen menu to adjust the video display

Before you begin, make sure that powers to all the devices you will be connecting up have been turned off. To prevent damage to your installation due to ground potential difference, make sure that all the devices on the installation are properly grounded. Consult your direct vendor for any technical issues if necessary.

# 4. KVM SWITCH

#### 4.1 Introduction

This PS2 KVM (Keyboard, Video and Mouse) Switch allows multiple computers (PCs or servers) controlled by one set of keyboard, monitor and mouse. It ensures easy switch by front panel button, Hot-keys or the friendly On Screen Display (OSD) menu with connection up to 128 computers (by chaining 16-port PS2 KVMs). Not only naming for each computer can be done for easy identification, it also protects access by passwords. Additionally with the Auto Scan function it helps you managing all connecting systems at ease.

#### 4.2 Feature

- Software free, easy installation, fully plug-and-play design.
- Compatible with typical PS/2 computers, monitors and keyboards.
  Supports IntelliMouse, IntelliMouse Explorer, and Logitech Net Mouse... etc.
- Compatible using DOS, Win3.x, Win95 / 98 / 98SE / 2000 / ME / XP / Vista, WinNT, Netware, HP Unix, Linux...etc.
- Supports Hot plug-and-play (if computer and operation system also supports this feature)
- Supports high resolution video at 1024 x 768 LCD1U15-16 Series(1280 x 1024 LCD1U17 / 19 Series, 1600 x 1200 LCD1U20 Series.) with DDC2 monitor compatibility.
- Auto Scan function scans for all connecting computer at intervals between 5~255 seconds.
- Use power adaptor to provide electricity.
- Front panel channel selection button and indication lights.
- By daisy-chaining it can connect up to 64 computers (for all 8-port PS2 KVM connection) or 128 computers (for all 16-port PS2 KVM connection)
- Separate naming for each computer for easy identification.
- Provide password protection and operation level restriction.
- 19" rack mount kit for easy rack installation
- Exclusive port for daisy-chain connection
- Firmware upgrade facility through RS-232 interface
- Dual power input- When primary power connection fails, secondary power automatically initiates to prevent unwanted device shutdown.

# 4.3 Technical Specifications

| Model No.                  | with 8-port KVM        | with 16-port KVM     |
|----------------------------|------------------------|----------------------|
|                            |                        |                      |
| PC Port                    | 8                      | 16                   |
| PC Port Connector          | HDDB 15-pin            |                      |
| (All Female Types)         |                        |                      |
| Daisy Chain Port Connector | 1 x HDDB 15-pin        |                      |
| (All Female Types)         | special cable          |                      |
| On Screen Display Control  | Yes                    |                      |
| Scan Intervals             | 5~255 Sec.             |                      |
| Keyboard Emulation         | PS/2                   |                      |
| Mouse Emulation            | PS/2                   |                      |
| VGA Resolution             | 1024 x 768 - LCD1U15-  | 16 Series            |
|                            | 1280 x 1024 - LCD1U17- | 22/17-23/19-18/19-19 |
|                            | 1600 x 1200 - LCD1U20- | 01/20-04             |
| Bandwidth                  | 200MHz                 |                      |
| Daisy Chain MAX Level      | 8 levels               |                      |

Table 4-1. Technical Specification

#### 4.4 System Requirements

| Model No.     | with 8-port KVM                           |
|---------------|-------------------------------------------|
| Computer side | 8 x HDDB 15-pin male to one HDDB 15-pin   |
|               | male with two Mini Din 6-pin male special |
|               | cable                                     |

#### Table 4-2. System Requirements

| Model No.     | with 16-port KVM                          |
|---------------|-------------------------------------------|
| Computer side | 16 x HDDB 15-pin male to one HDDB 15-pin  |
|               | male with two Mini Din 6-pin male special |
|               | cable                                     |

Table 4-3. System Requirements

#### 4.5 Cable Diagrams

#### PC Port Special Cable:

HDDB 15-pin male to one HDDB 15-pin male (VGA) with two Mini Din 6-pin male (PS/2) special cable

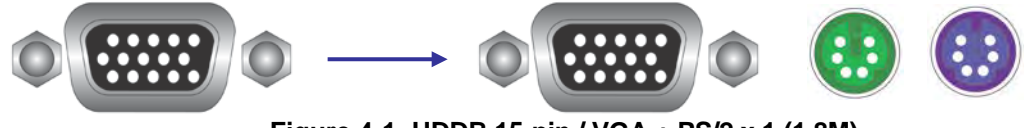

Figure 4-1. HDDB 15-pin / VGA + PS/2 x 1 (1.8M)

#### Daisy Chain Cable (HDDB 15-pin Cable):

One HDDB 15-pin male to one HDDB 15-pin male

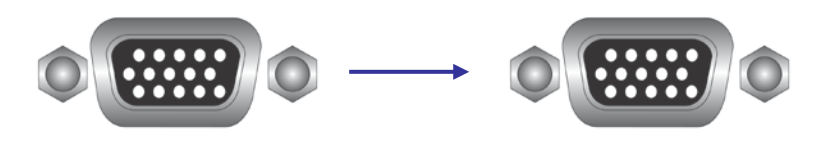

Figure 4-2. Daisy Chain Cable

#### 4.6 Product Details

#### Rear panel of model with 8-port KVM:

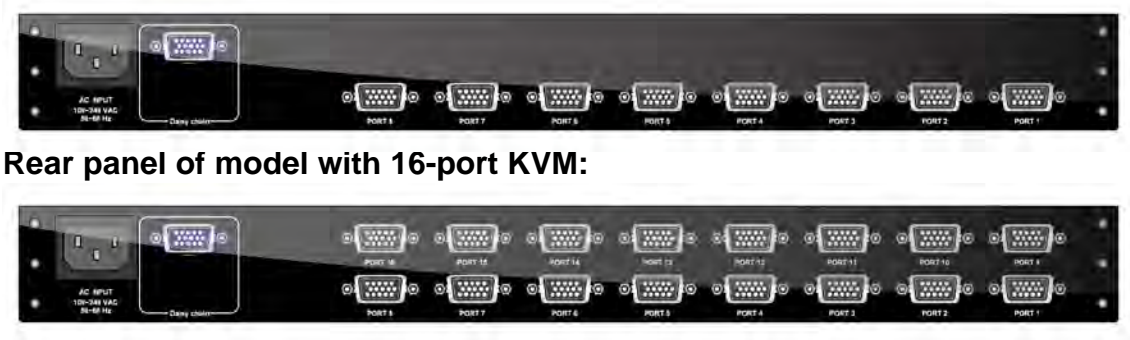

Figure 4-3. Rear Panel

#### 4.7 Hardware Installation

Before installation, please make sure all of peripherals and computers have been turned off. This example of installation is based on 8 port console and you also can think that 16 port console have the same installation procedures

#### Step 1

Each PC port connector is HDDB 15-pin type. Locate your input cable. It will have a HDDB 15-pin male connector at one end. Plug it into any label computer port on the rear of console unit. The other end of input cable will have three connector; a HDDB 15-pin male type for PC video, a Mini Din 6-pin male type for keyboard and Mini Din 6-pin male type for mouse. To plug these three connectors into the respective ports of computer. Repeat the same procedure to all of PCs.

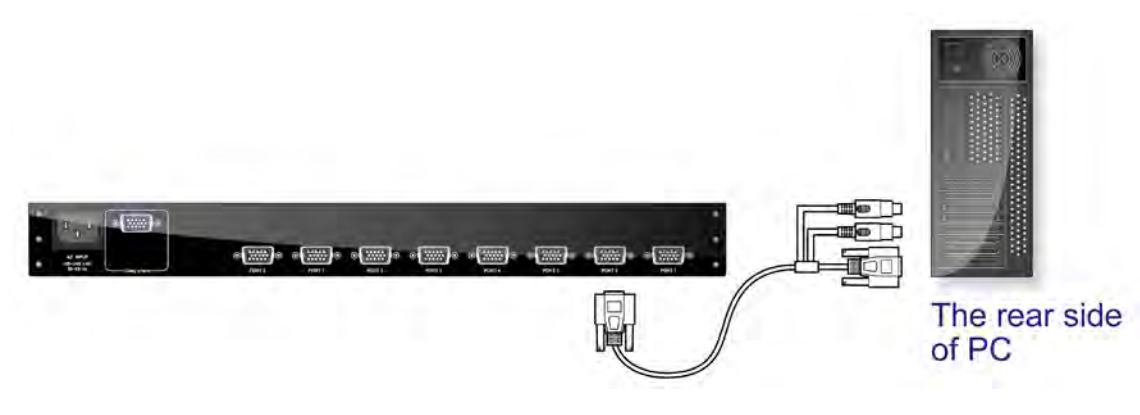

Figure 4-4. Hardware Installation

#### Step 2

Double-check all of the connections. You can check the color of keyboard and mouse connector to make sure the keyboard and mouse cables connect to the correct ports.

#### Step 3

Attach the power cord to the console unit and plug the other end into an electrical receptacle. Switch on your monitor. You can see the power LED on, and you can hear a beep.

#### Step 4 Daisy Chain

If daisy chaining is needed please use the daisy chain cable included with package.

Please do not use other type of cable for daisy chaining PS2 KVMs.

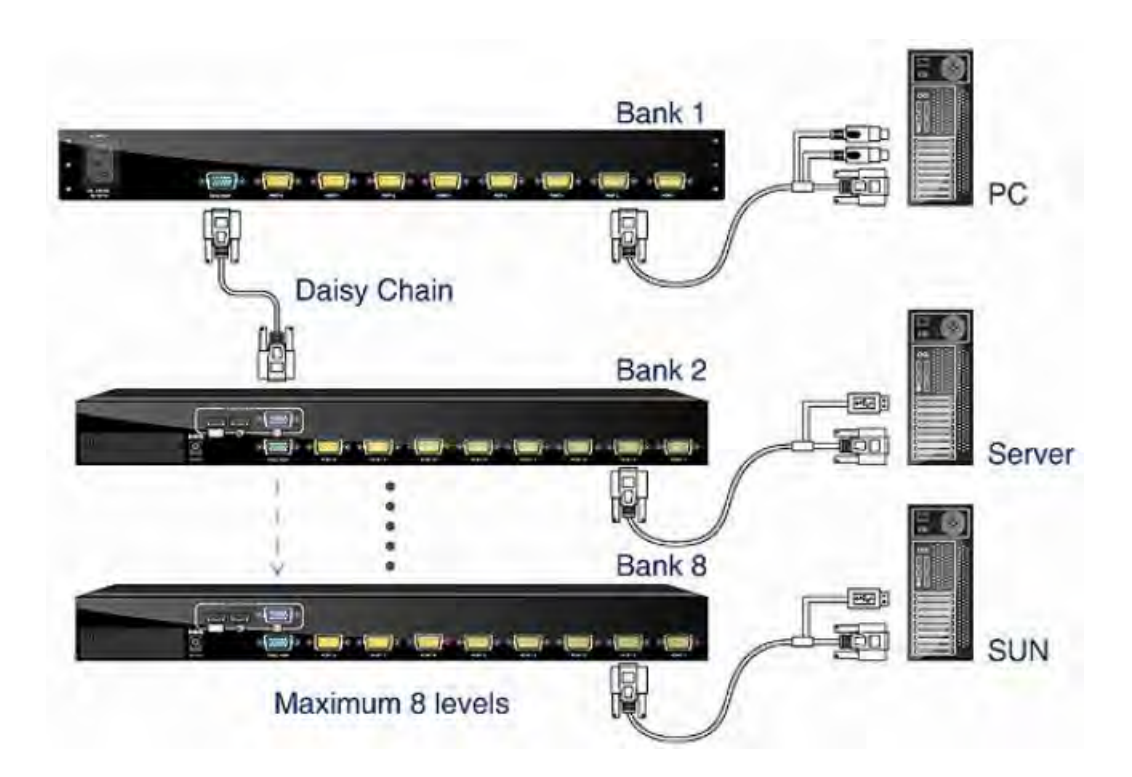

Figure 4-5. Daisy Chain

#### 4.8 **Operation & Usage**

#### 4.8.1

At factory default the PS2 KVM will not ask for password unless it is set by user. You may press "**Scroll Lock**" twice followed by "**F2**" to bring up password setting menu.

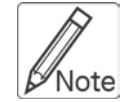

Before you are familiarized with this device, it is strongly recommended to use without password. If password is forgotten, please send PS2 KVM to your distributor for factory reset.

#### 4.8.2

To switch port, you may enter OSD menu to select port, or, use Hot-Key to perform switching. To bring up OSD menu, please press "**Scroll Lock**" twice to activate OSD Main Menu as illustrated below (**Figure4-6**).

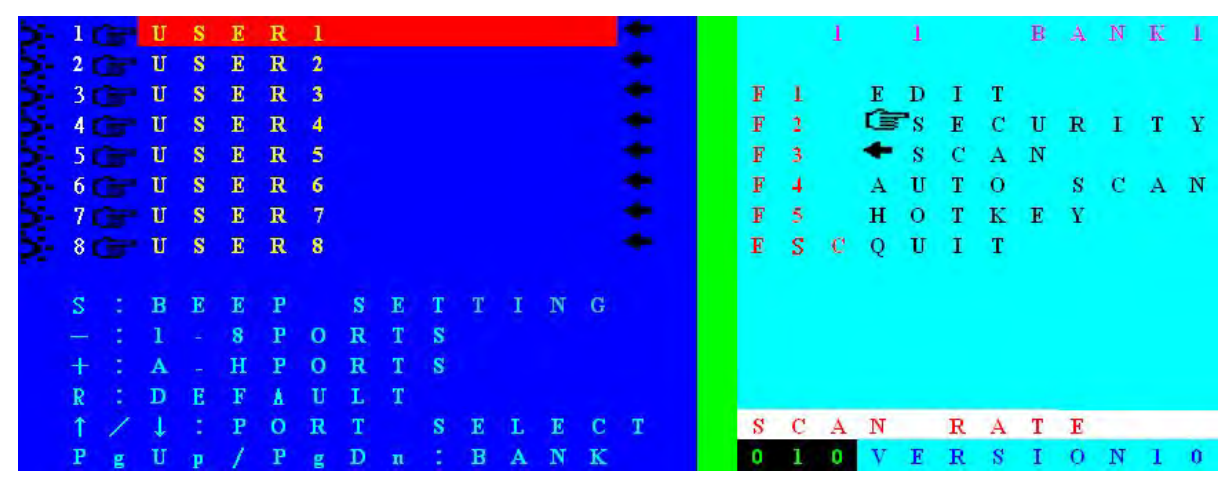

Figure 4-6. OSD Main Menu

#### 4.8.3 OSD Main Screen Headings

| 2       | indicates the computer is powered on at selected port                                                                                                    |
|---------|----------------------------------------------------------------------------------------------------|
| ٢.      | indicates the computer attached at this port has password<br>protected. All ports at factory default do not have password<br>assigned, therefore no icon present |
| USER1~8 | Port name of corresponding port number. USER 1~8 illustrated as factory default setting.                                                                         |
|         | indicates the PC port is set for Auto Scan Mode. At factory default all PC port is active for Auto Scan.                                                         |
| S       | Every time switching is made PS2 KVM beeps for notification.<br>Please press Scroll Lock twice followed by "S" to turn beeper on<br>or off                       |
| _       | to select 1~8 computer Ports (1~8 PC Port)                                                                                                    |
| +       | to select A~H computer port (9~16 PC Port)                                                                                                    |
| R       | to set factory default.        Password will not be erased after this operation                                                                                  |
| 1       | Select computer at previous port                                                                                                    |
| ↓       | Select computer at next port                                                                                                    |
| PgUp    | Select previous bank                                                                                                    |
| PgDn    | Select next bank                                                                                                    |
| 1 1     | Left hand side "1" indicates current active port, right hand side "1" indicates current active bank.                                                             |
| F1      | Edit computer name                                                                                                    |
| F2      | Password setting                                                                                                    |
| F3      | Select scan port                                                                                                    |
| F4      | Auto scan mode                                                                                                    |
| F5      | Hot key setting                                                                                                    |
| ESC     | Exit OSD                                                                                                    |
| SCAN    | Scan rate                                                                                                    |
| RATE    |                                                                                                    |
| VERSION | Firmware version                                                                                                    |

#### Use right hand side of OSD commands for adjust settings

Function keys: F1, F2, F3, F4, F5, ESC and → left arrow key First row on right hand window - 1,1,Bank1 : indicates currently PS2 KVM active at Bank 1, computer port 1. SCAN RATE set at 10 second Firmware version now at version 1.0

#### F1 Edit computer name (EDIT) On the OSD menu, please press F1 to edit PC port name as illustrated below (Figure4-7)

Now please use the secondary function key to F1(SAVE), F2(ERASE), or ESC(QUIT)

- Edit the desirable name at cursor position, maximum 12 characters.
- F1- Save port name settings and brings back to OSD main menu
- F2- Erase all texts. To erase individual character, please use Backspace
  (←)
- ESC to exit EDIT menu

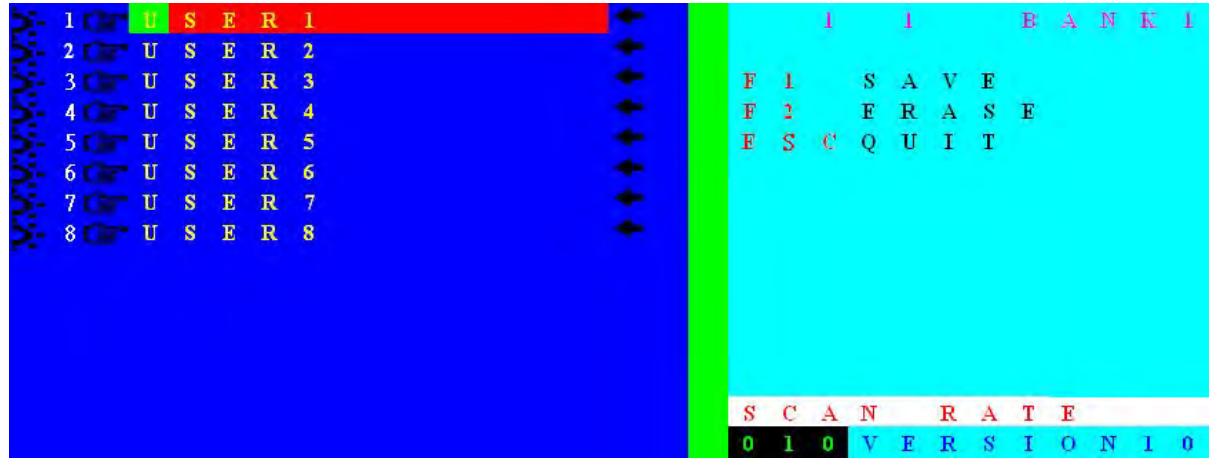

Figure 4-7. Edit PC Port Name Menu

#### F2- Password setting (SECURITY)

Press F2 at OSD main menu to activate password setting ( E SECURITY). Password setting menu for "PORT USER" pops up as illustrated below (Figure4-8).

In this screen you may use the secondary OSD function keys: F1(SUPERUSER), ESC(QUIT), ENTER(Complete).

 F1- To set password please press F1(SUPERUSER) to set SUPERUSER password (Figure4-10).

No password for SUPERUSER is set at factory default. Please enter password of maximum 8 characters. To remove SUPERUSER password, press ENTER at "New Password" field.

- ENTER- Press ENTER to complete settings
- **ESC** When setting is finished, press ESC return to OSD main menu.

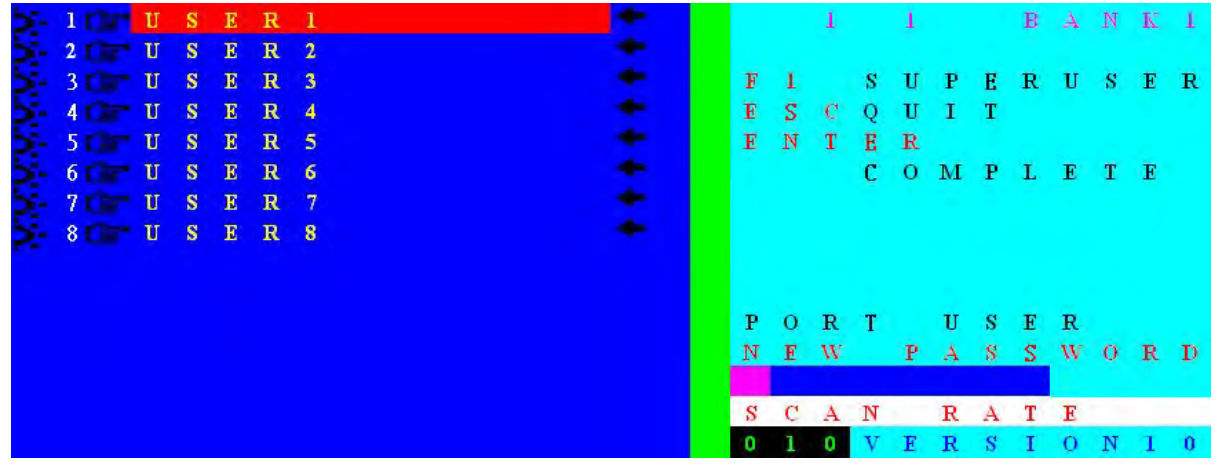

Figure 4-8. Set PC Port Password

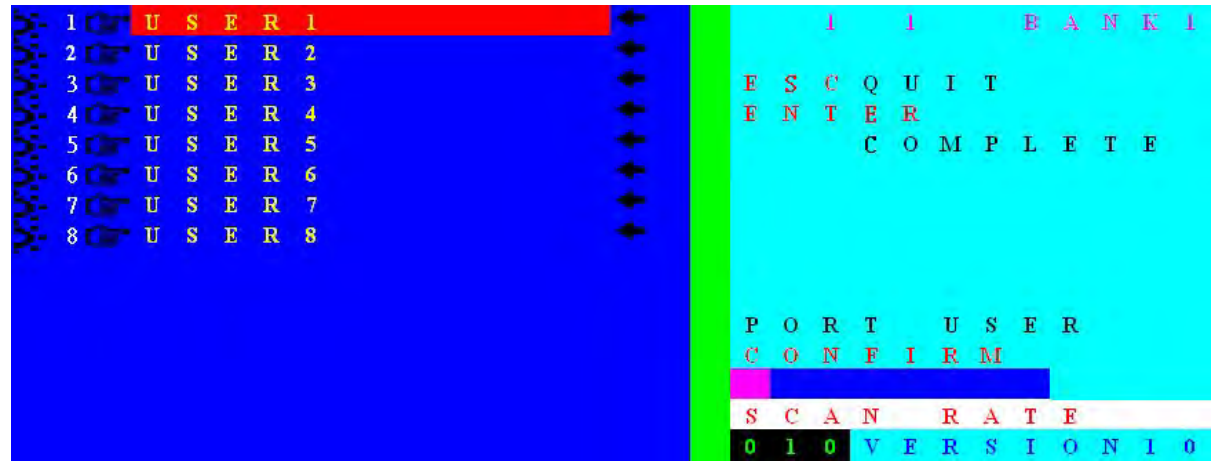

Figure 4-9. Retype Your Password For Verification (CONFIRM)

User Manual

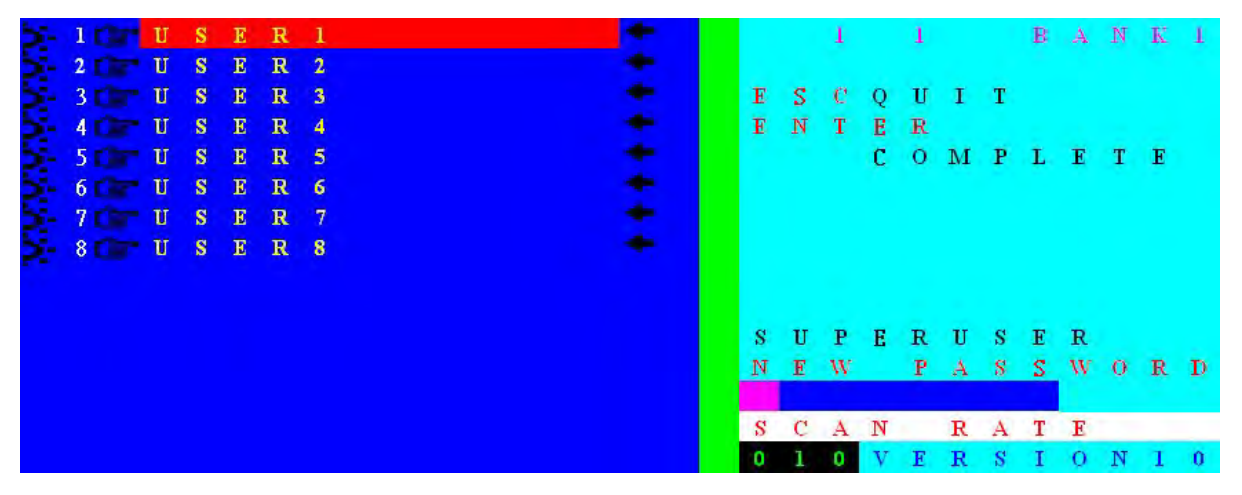

Figure 4-10. Set Super User Password

User Manual

PC port without Password illustrated below (Figure4-11):

1 1 T S E R 1 Figure 4-11. PC port without Password

At factory default, no password is set for PS2 KVM Switch as illustrated above. Selected PC port is powered on with **P** indication. To setup password please open OSD, select SECURITY. Please refer to (Figure4-8) and (Figure4-9).

PC port with password illustrated below (Figure4-12):

| 1 1 U S E R | 1 | 9 |
|-------------|---|---|
| PASSWORD    |   |   |

Figure 4-12. PC port with Password

Password request OSD appears for Port-1 computer with powered on status.

Enter password directly. Password allowable length at 1 to 8 characters only (8 characters max). Press ENTER after password input to commence operation for this PC.

SUPERUSER PASSWORD illustrated below (Figure4-13):

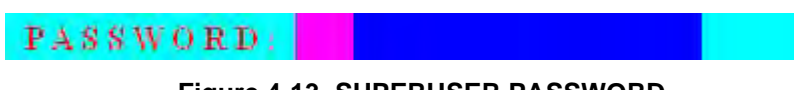

Figure 4-13. SUPERUSER PASSWORD

If SUPERUSER password is set, PS2 KVM Switch will ask for password when KVM is powered on or at RESET. Please enter password follow by ENTER key to continue operation.

#### F3- SELECT SCAN PORT

Press F3 at OSD main menu to select Auto Scan active port. If a port is selected for Auto Scan, a icon appears, press F3 again, the icon will disappear.

#### F4- AUTO SCAN

Press F4 at OSD main menu to enter Auto Scan function menu as illustrated below **(Figure4-14)**. The secondary function keys are F1, F2 and F3

- F1- To start complete scanning, please press F1 (BROADCAST). All ports will be scanned regardless whether the port is connected with active computer. The scanning process will be stopped when ESC is pressed. As scan terminates, KVM switch maintains at last scanned PC port OSD.
- F2- To start scanning powered on PC only, please press F2 (POWERED ON PC). To stop scanning, please press ESC button. As scan terminates, KVM switch maintains at last scanned PC port OSD.
- F3- To scan selected PC, please press F3 (SCAN SELECT PC) to commence scanning. To stop scanning, please press ESC button. As scan terminates, KVM switch maintains at last scanned PC port OSD.
- ESC- Press ESC to Exit the Auto Scan menu.

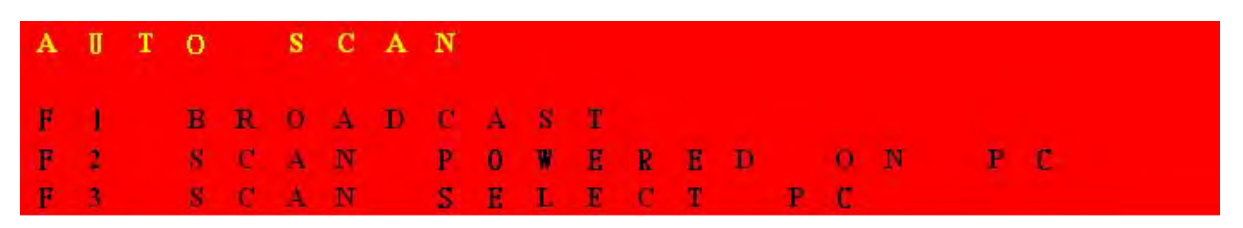

Figure 4-14. AUTO SCAN

#### F5- HOT-KEY

At OSD main menu, please press F5 to enter HOT-KEY setting menu (Figure4-15). In the HOT KEY setting menu, secondary selection keys are F1, F2, F3, ENTER.

- Press F1 to select Scroll Lock as Hot-key
- Press **F2** to select Num Lock as Hot-key
- Press **F3** to select Caps Lock as Hot-key
- Press ENTER to save setting and exit the Hot-key setting menu

User Manual

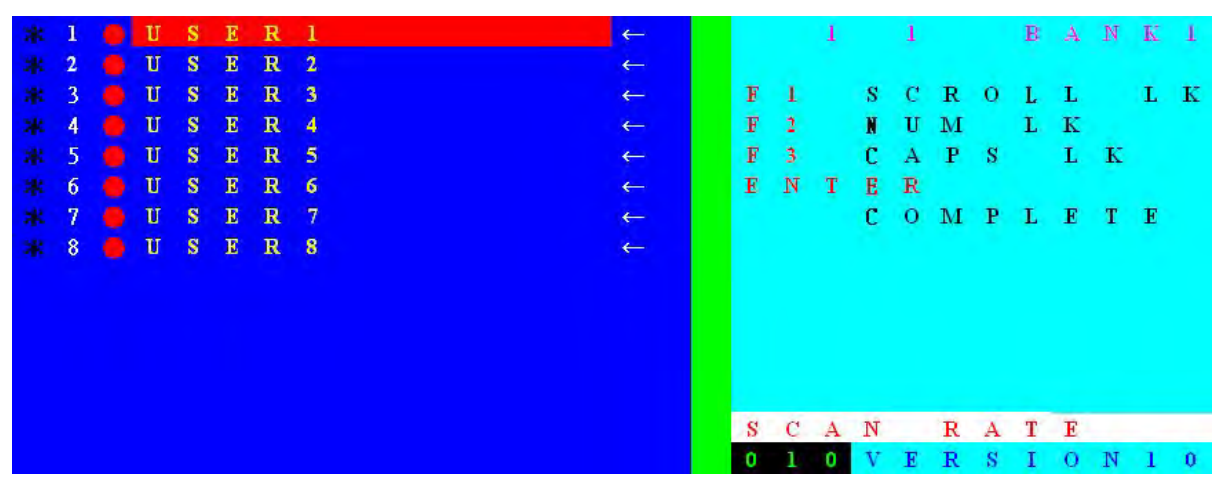

Figure 4-15. HOT KEY

#### $\rightarrow$ OSD RATE / SCAN RATE SETTING $\longrightarrow$

To set scan rate please press → button to enter Scan Rate/OSD Rate setting menu as illustrated below (Figure4-16). The secondary menu functions are F1 and ENTER button

#### SCAN RATE SETTING

Please note that scan rate is set 10 seconds at factory default. Please enter desirable time interval (5~255 seconds) in the cursor and press ENTER to confirm setting.

#### OSD RATE SETTING

- Press F1 to enter OSD TIME setting screen (Figure4-17). Please enter OSD RATE at bottom right corner (005~255 seconds).
- Press ENTER to complete setting (005~255 seconds) and returns to OSD main menu.
- Please press ESC to clear OSD display if OSD Time is not set. When OSD Time is set, please wait until setting time terminates. Note that ESC button OSD cancellation cannot be used when OSD Time is set.

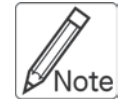

When entering OSD RATE and SCAN RATE please enter complete three digits. For example, to enter 5 seconds, please input 005; to enter 10 seconds, please input 010.

User Manual

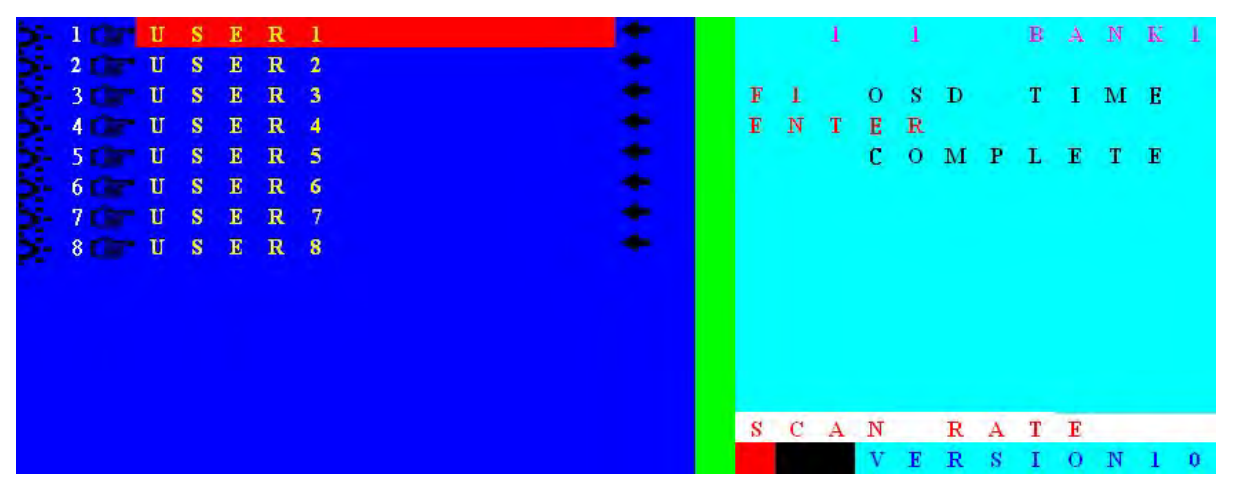

Figure 4-16. Main OSD Scan Rate Setting Menu

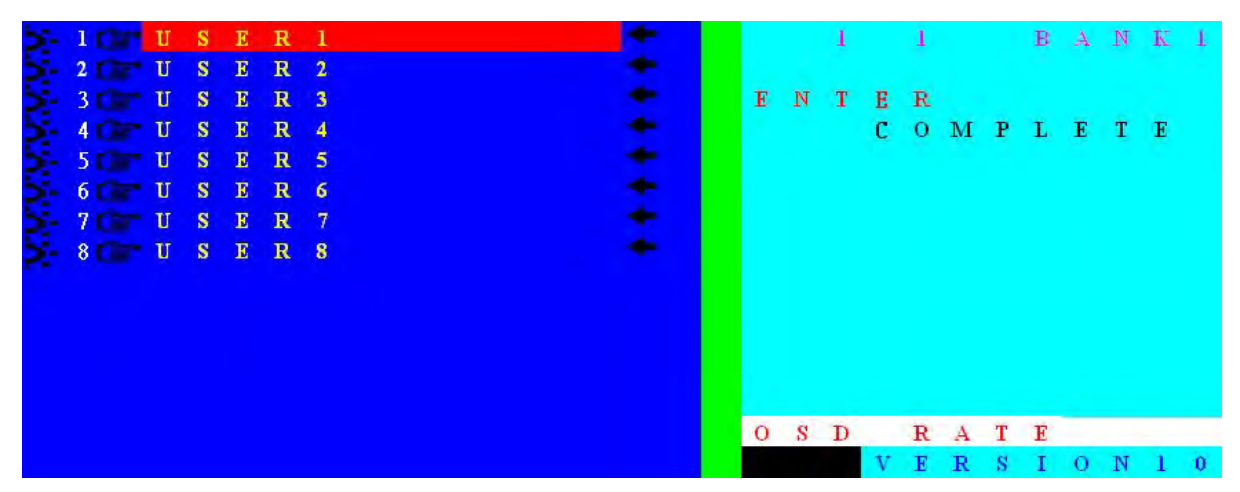

Figure 4-17. OSD time setting menu

The company reserves the right to modify product specifications without prior notice and assumes no responsibility for any error which may appear in this publication.

All brand names, logo and registered trademarks are properties of their respective owners.

Copyright 2012 Synergy Global Technology Inc. All rights reserved.